| Đăng nhập                                    |            |
|----------------------------------------------|------------|
| 🛔 Tên đăng nhập                              |            |
| Mật khẩu                                     | ø          |
| Đăng nhập                                    | ઝ          |
| Quên mật khẩu                                |            |
|                                              |            |
|                                              | S          |
| Thông tin Chuyển tiền Smart OTP<br>tài khoản | Thanh toán |

# HƯỚNG DẪN SỬ DỤNG APP MOBILE BANKING DÀNH CHO KHÁCH HÀNG TỔ CHỨC - NCB IZIMOBIZ (Áp dụng với Người dùng Duyệt lệnh)

Ngân hàng TMCP Quốc Dân

### **MUC LUC**

### I. GIỚI THIỆU DỊCH VỤ

- 1. Giới thiệu chung
- 2. Các chức năng trên NCB IziMobiz cho người dùng Duyệt lệnh
- 3. Điều kiện sử dụng
- 4. Lưu ý
- 5. Hướng dẫn cài đặt ứng dụng
- II. CÁC CHỨC NĂNG TRÊN MÀN HÌNH ĐĂNG NHẬP
- III. CHỨC NĂNG TRÊN MÀN HÌNH TRANG CHỦ
- 1. Chức năng "Tùy chỉnh chức năng"
- Chức năng "Lệnh cần duyệt" 2.
- Chức năng "Duyệt chuyển tiền" 3.
- Chức năng "Thông tin tài khoản" 4.

### CHỨC NĂNG TRÊN THANH TAB BAR Ở MÀN HÌNH TRANG CHỦ IV. 1. Chức năng "Cài đặt"

- 1.1. "Thông tin doanh nghiệp"
- 1.2. "Thay đổi mật khẩu"
- 1.3. "Smart OTP"
- 1.4. "Quản lý người dùng"
- 1.5. Một số tính năng khác
- 2. Chức năng "Duyệt lệnh"
- 3. Chức năng "Tra cứu"

### 1. Giới thiệu chung

NCB IziMobiz là ứng dụng trên hệ điều hành iOS, Androi, ... chạy trên các thiết bị điện thoại di động thông minh, máy tính bảng có kết nối mạng Internet, cho phép Khách hàng thực hiện các giao dịch Duyệt lệnh với Ngân hàng TMCP Quốc Dân mọi lúc, mọi nơi.

### Các chức năng trên NCB IziMobiz cho người dùng Duyệt lệnh 2.

- **a**) Tại màn hình Trang chủ
- Lệnh cần duyệt
- Duyệt chuyển tiền
- Lệnh đã duyệt
- Truy vấn thông tin tài khoản
- Truy vấn thông tin giao dịch
- Tra cứu tỷ giá/Lãi suất
- Tra cứu mạng lưới NCB
- Tùy chỉnh chức năng
- Thông báo nhanh các lệnh cần duyệt

| 13:43                                |                     | 4                           | G 90                           |
|--------------------------------------|---------------------|-----------------------------|--------------------------------|
| Tổng số dư<br>******* 💋              |                     |                             |                                |
| 100009917092 ~<br>CTCP DAU TU XAY DL | JNG GIA HUNG        |                             |                                |
| <b>~</b> •                           |                     |                             |                                |
| Lệnh cần<br>duyết                    | Duyệt chuyển        | Lệnh đã                     | duyệt                          |
|                                      |                     |                             |                                |
| Thông tin<br>tài khoản               | Tỉ giá/<br>Lãi suất | Tùy c<br>chức i             | hỉnh<br>năng                   |
| THÔNG BÁ                             |                     |                             |                                |
| Có 21 lệr<br>hôm nay                 | nh chờ duyệt cá     | ần hoàn tất tr              | ong                            |
| Giao dịch gần đây                    |                     |                             |                                |
| 05/05/2025<br>tao duyet 247 and      |                     | - 2,0                       |                                |
|                                      | rðng                | CP DAU TU X/<br>G<br>810704 | AY DUNG<br>IA HUNG<br>11201763 |
|                                      |                     | 0                           | A                              |
| Trang chủ Duyết lênh                 |                     | Tra cứu                     | Cài đặt                        |

### b) Tại màn hình Cài đặt

- Tra cứu thông tin doanh nghiệp
- Thay đổi mật khẩu đăng nhập
- Quản lý người dùng: Cập nhật quyền người dùng, Cấp lại mật khẩu cho người dùng, cài đặt quyền trên tài khoản, cài đặt hạn mức giao dịch
- Smart OTP
- Bật thông báo trên App NCB iziMobiz: thông báo biến động số dư, thông báo duyệt, thông báo chung
- Cài đặt đăng nhập bằng vân tay/Face ID
- Đi tới App NCB iziMobile cá nhân
- Thay đổi ngôn ngữ
- Xem hướng dẫn sử dụng
- Câu hỏi thường gặp

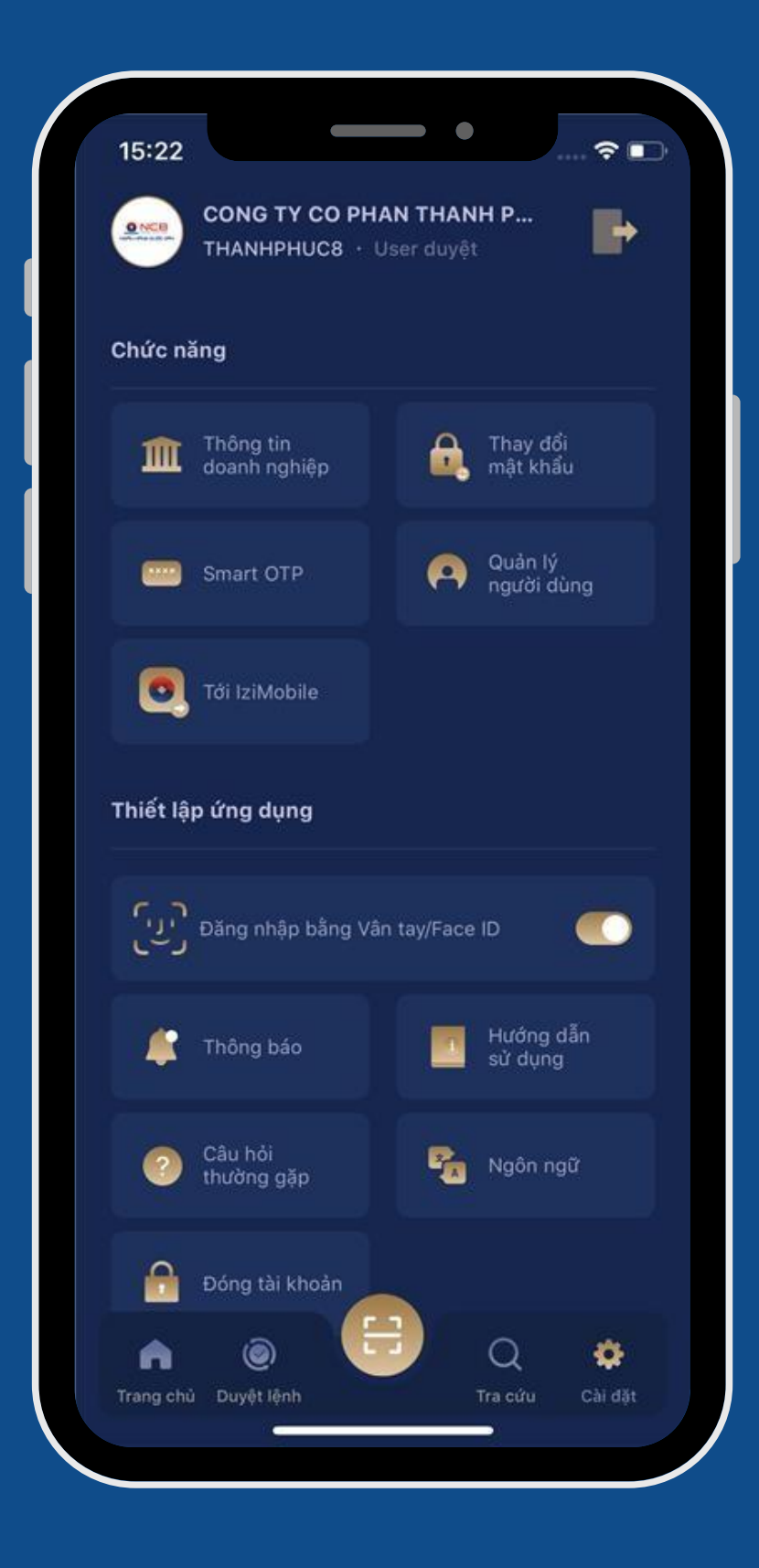

### Điều kiện sử dụng 3.

- Có tài khoản thanh toán VND mở tại NCB  $\bullet$
- Đăng ký sử dụng dịch vụ Ngân hàng điện tử tại NCB
- Điện thoại thông minh, máy tính bảng của khách hàng sử dụng hệ điều hành Androi từ 7.0 trở lên và iOS từ 11.0 trở lên  $\bullet$ có kết nối mạng Internet.
- Lưu ý 4.
- Để thực hiện chức năng Nhập lệnh trên App NCB iziMobiz người dùng phải thực hiện tích hợp Smart OTP trên App  $\bullet$ NCB iziMobiz.
- Sau khi thực hiện tích hợp Smart OTP trên App NCB iziMobiz thì:

- App NCB Smart OTP độc lập sẽ bị vô hiệu hóa, khi khách hàng thực hiện giao dịch trên App NCB iziMobiz thì khách hàng phải sử dụng mã Smart OTP đã được tích hợp trên App NCB iziMobiz. - Trong trường hợp Khách hàng muốn quay lại thực hiện giao dịch trên website (Internet Banking) sẽ lấy mã xác thực Smart OTP trên App NCB iziMobiz bằng cách sử dụng chức năng "Smart OTP" tại màn hình Đăng nhập.

### Hướng dẫn cài đặt ứng dụng 5.

Bước 1: Truy cập vào App Store đối với hệ điều hành iOS; App CH Play Store đối với điều hành Android; Bước 2: Tìm kiếm Ứng dụng bằng cách gõ cụm từ "NCB iziMobiz" vào ô tìm kiếm; Bước 3: Nhấn vào icon 👩 của ứng dụng NCB iziMobiz, chọn Install/Cài đặt để cài đặt ứng dụng trên thiết bị.

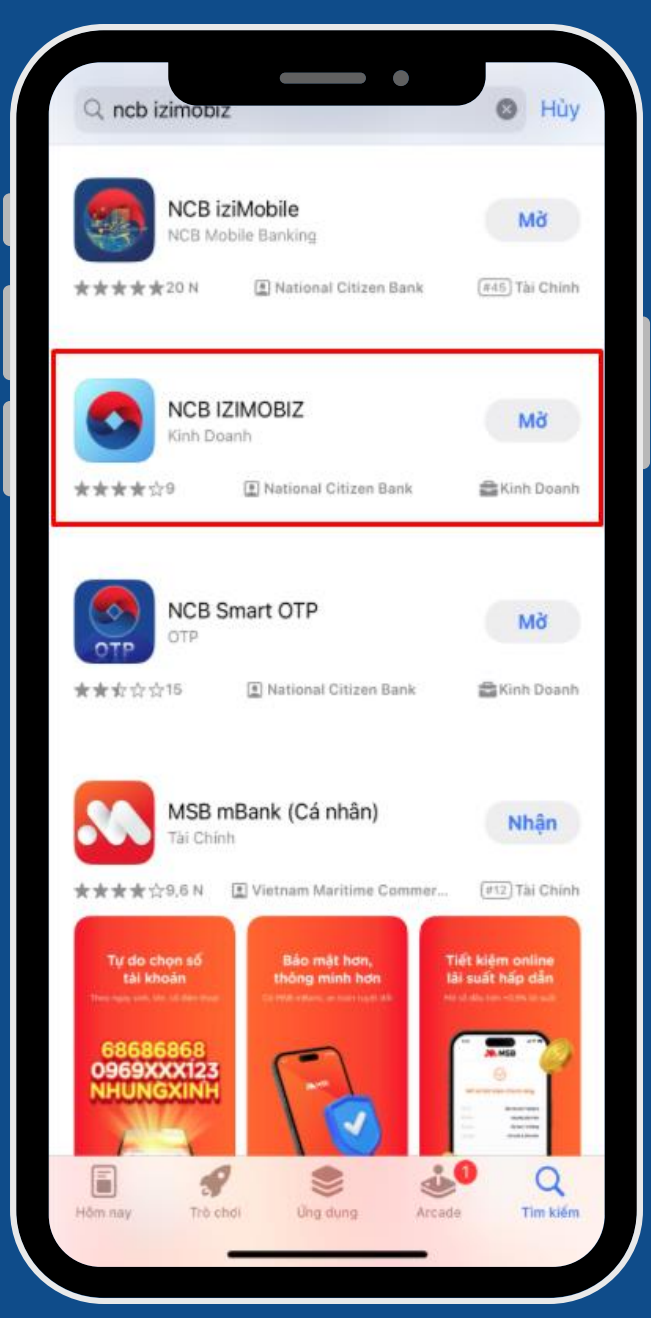

### CÁC CHỨC NĂNG TRÊN MÀN HÌNH ĐĂNG NHẬP II.

Sau khi cài đặt thành công, nhấn icon 💽 trên thiết bị để truy cập vào trang chủ của ứng dụng.

Màn hình hiển thị:

- Thông tin đăng nhập: tên đăng nhập, mật khẩu
- Tính năng Quyên mật khẩu (áp dụng cho user Nhập lệnh, Xem sao kê, Kiểm soát)
- Nút đăng nhập bằng Vân tay/Face ID
- Đăng nhập bằng tài khoản khác
- Và các chức năng \*:
- Thông tin tài khoản
- Chuyển tiền
- Smart OTP
- Thanh toán dịch vụ
- Hợp đồng tiền gửi

- Thanh toán quốc tế
- Bảo lãnh
- Cài đặt
- Thông tin doanh nghiệp
- Tỷ giá/Lãi suất

Tuy nhiên, để sử dụng các chức năng (\*) ở màn hình đăng nhập, người dùng phải đăng nhập tài khoản và thực hiện ở phần Cài đặt.

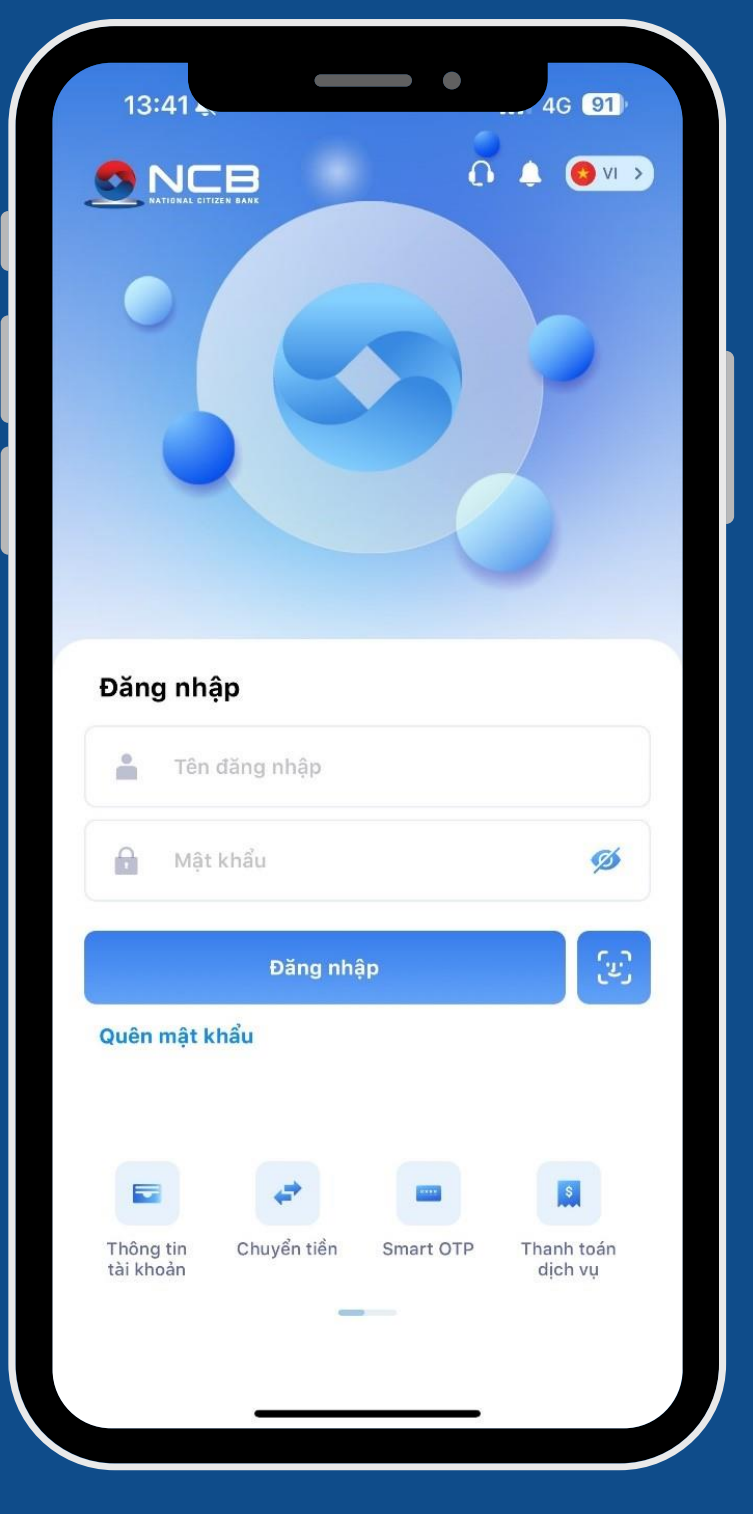

Bước 1: Tại màn hình đăng nhập, người dùng nhập các thông tin:

- Tên đăng nhập: nhập tên đăng nhập khách hàng đã đăng ký với NCB
- Mật khẩu: là mật khẩu cá nhân của người dùng
- Chọn nút "Đăng nhập"

Bước 2: Sau khi đăng nhập thành công, màn hình hiển thị:

- Tên Doanh nghiệp
- Tên User quyền của User  $\bullet$
- Biểu đồ tổng quan dòng tiền trong 07 ngày gần nhất  $\bullet$
- Số tài khoản  $\bullet$
- Lệnh cần duyệt
- Duyệt chuyển tiền

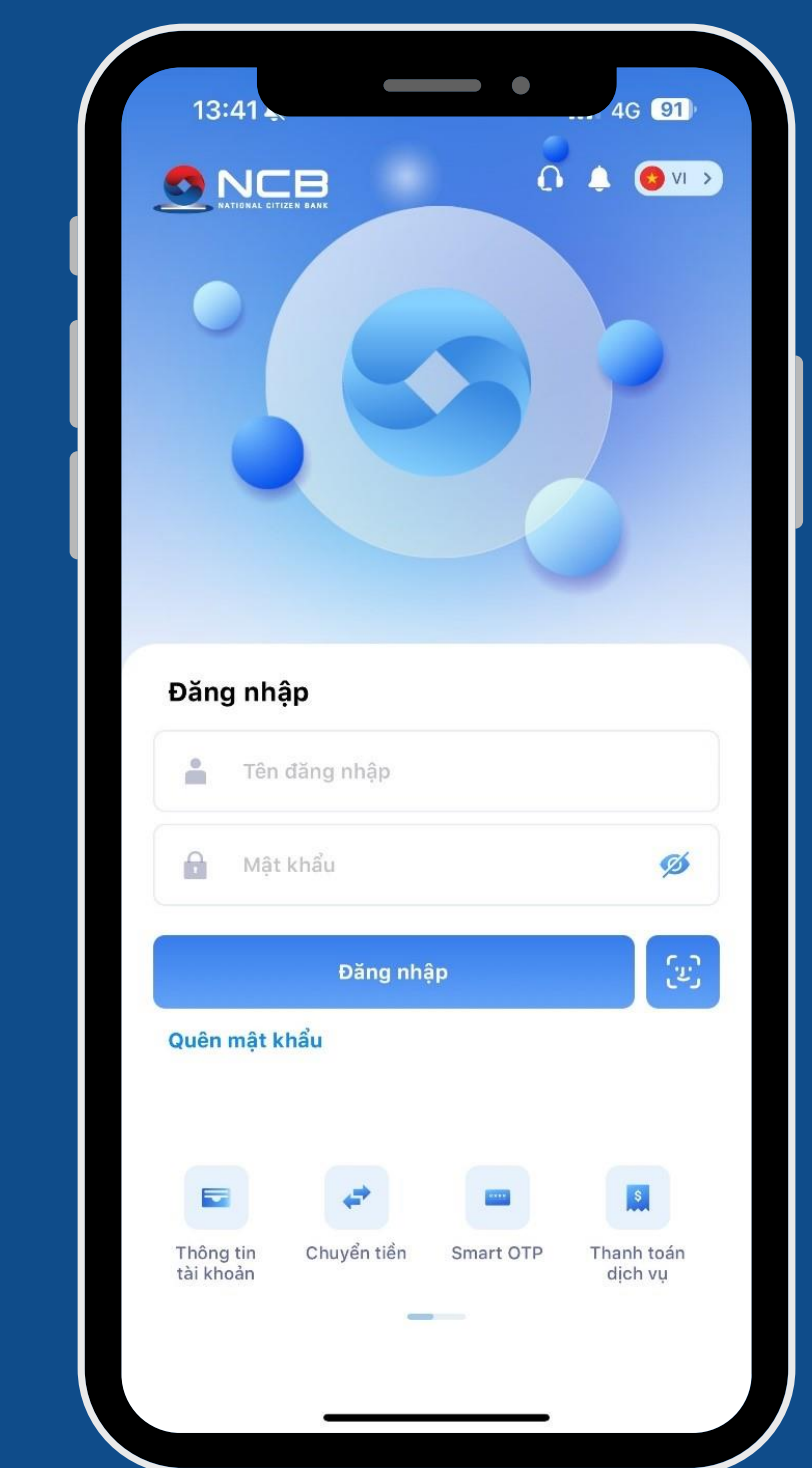

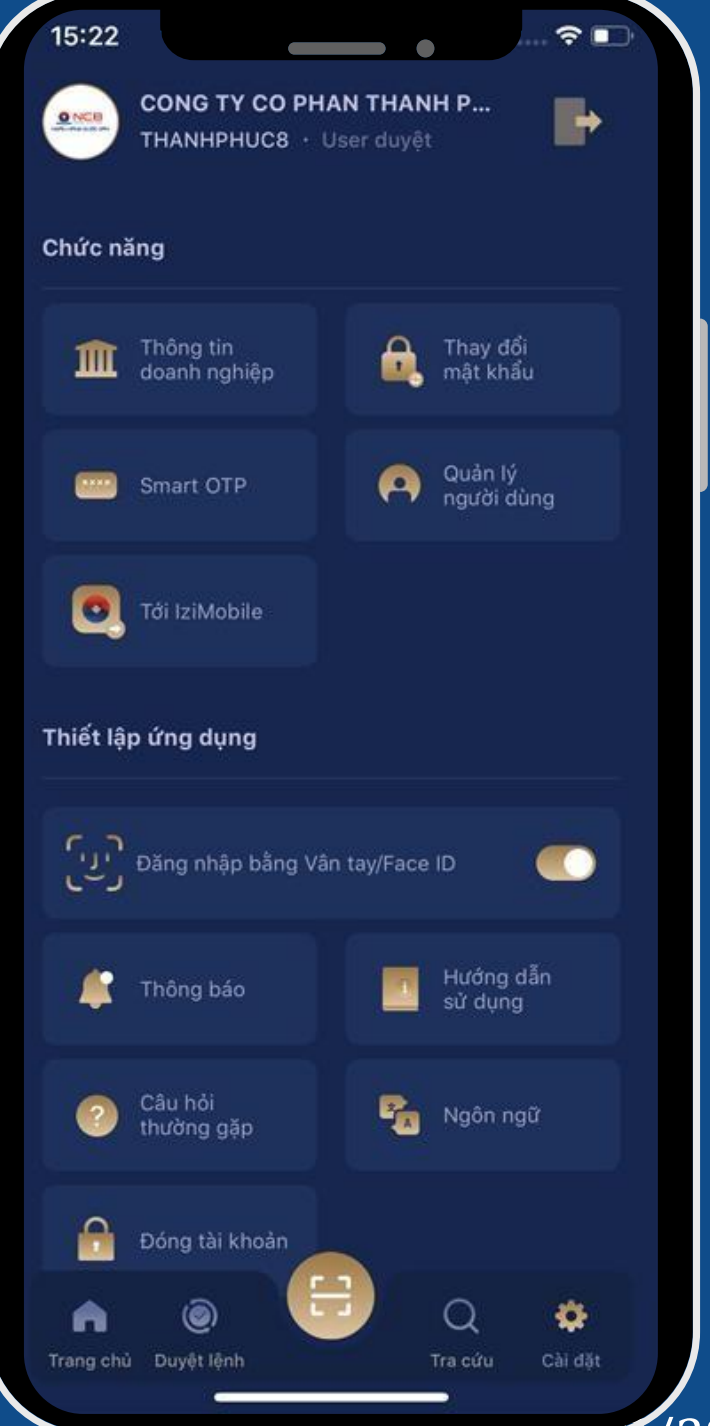

# II. CÁC CHỨC NĂNG TRÊN MÀN HÌNH ĐĂNG NHẬP

- Lệnh đã duyệt
- Thông tin tài khoản
- Tỷ giá/lãi suất
- Tra cứu mạng lưới NCB
- Nút Tùy chỉnh chức năng
- Thông báo các lệnh cần duyệt
- Các giao dịch gần đây

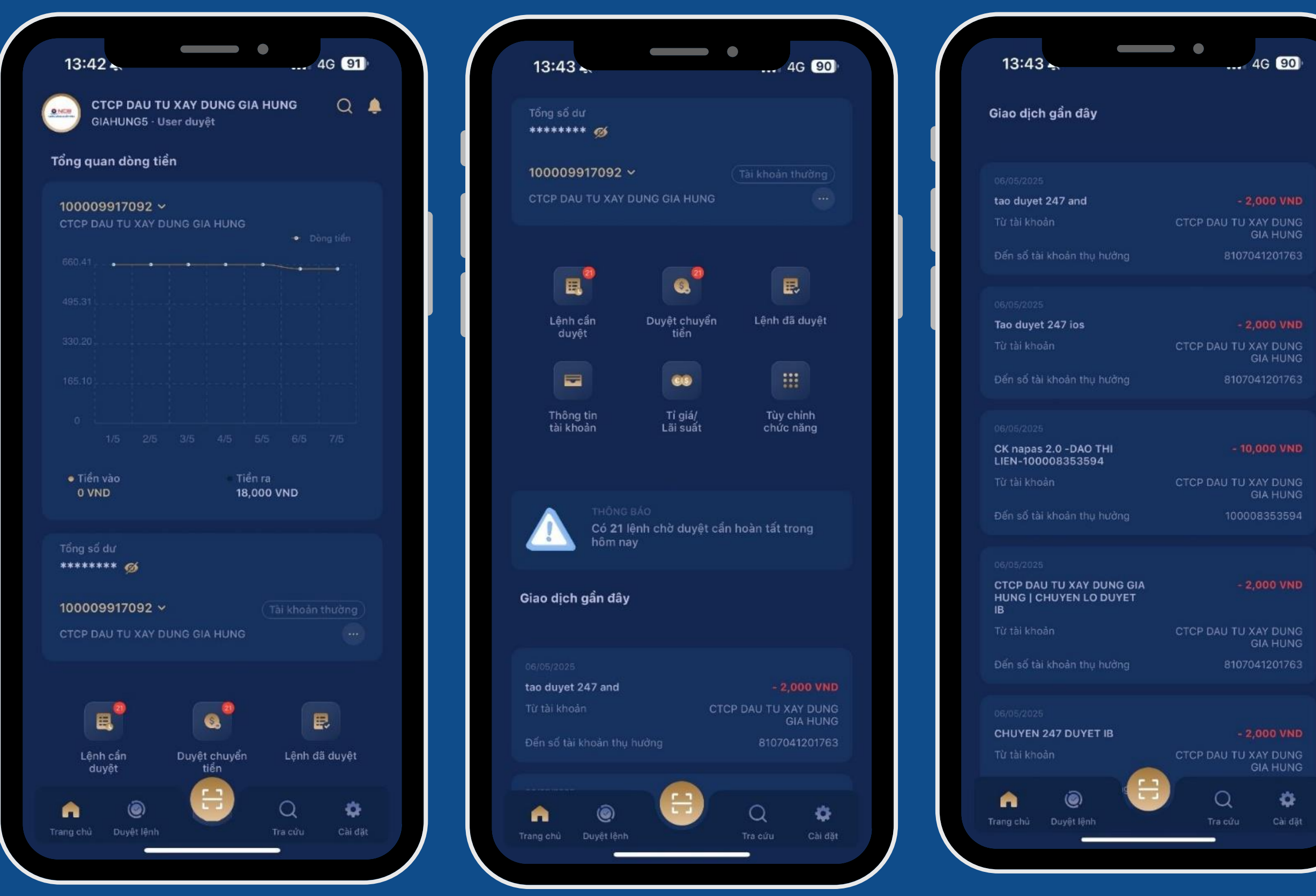

NCB cung cấp cho người dùng thao tác nhanh trên màn Trang chủ các chức năng:

- Lệnh cần duyệt: hiển thị tất cả các lệnh đang chờ duyệt và cho phép người dùng chọn từng lệnh để duyệt
- Duyệt chuyển tiền: hiển thị tất cả các lệnh chuyển tiền chờ duyệt và cho phép người dùng duyệt nhiều lệnh cùng lúc với các giao dịch chuyển tiền
- Lệnh đã duyệt: hiển thị tất cả các lệnh đã duyệt trong ngày
- Thông tin tài khoản: cho phép tra cứu thông tin các loại tài khoản: Tài khoản thanh toán, tài khoản tiền gửi, tài khoản bảo lãnh, tài khoản vay, tài khoản thấu chi, tài khoản LC
- Tra cứu Tỷ giá/lãi suất
- Tra cứu mạng lưới NCB
- Nút tùy chỉnh chức năng: cho phép người dùng tùy chọn các chức năng ưu tiên hiển thị trên màn hình Trang chủ phù hợp với nhu cầu.

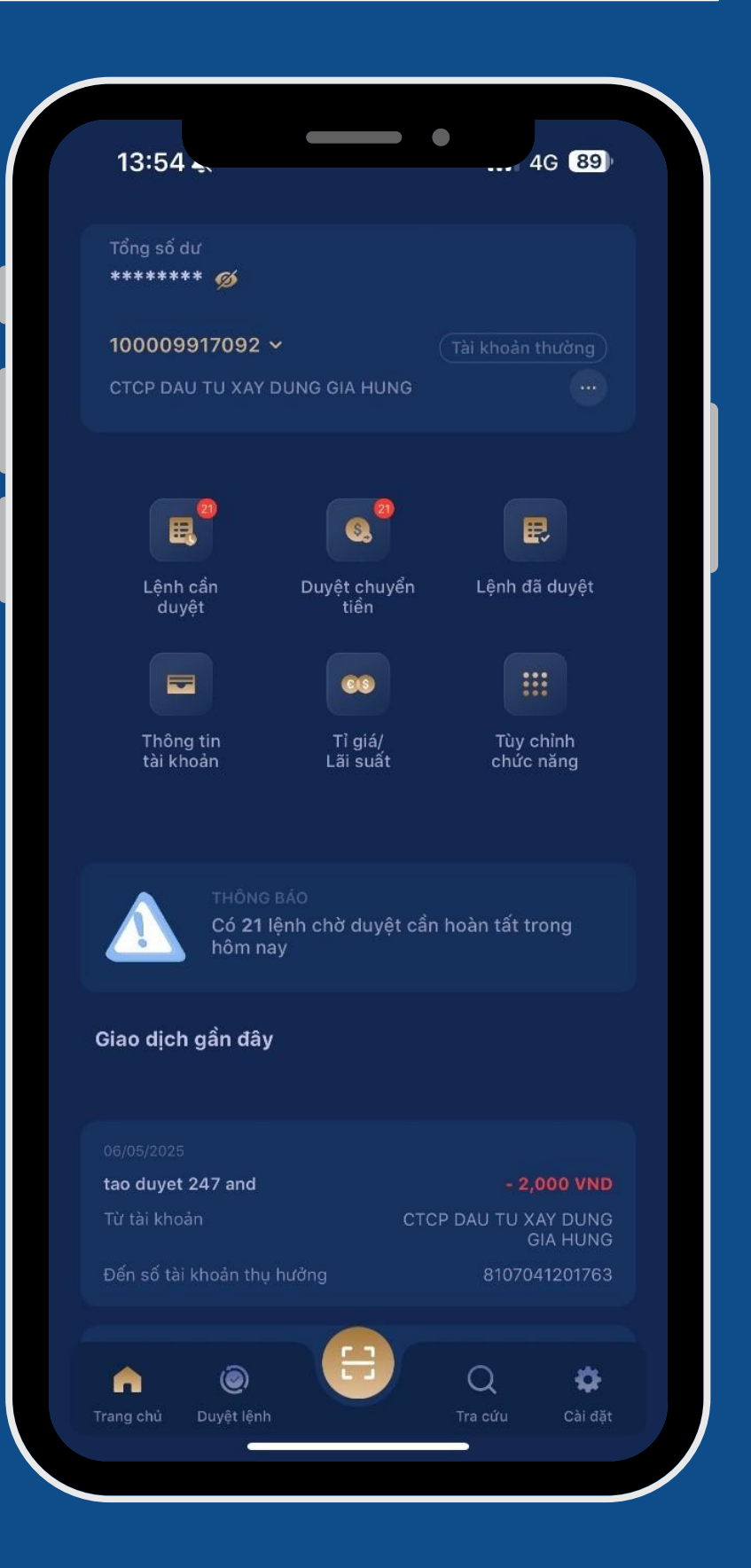

### 1. Chức năng "Tùy chỉnh chức năng"

Để chọn các chức năng hiển thị trực tiếp trên màn trang chủ, người dùng chọn nút "Tùy chỉnh chức năng" để chủ động cài đặt theo nhu cầu. Hệ thống hiển thị danh sách các chức năng NCB cung cấp theo từng vai trò người dùng sau đó bấm 'Xác nhận". 13:54 (Khách hàng chọn tối đa 05 chức năng)

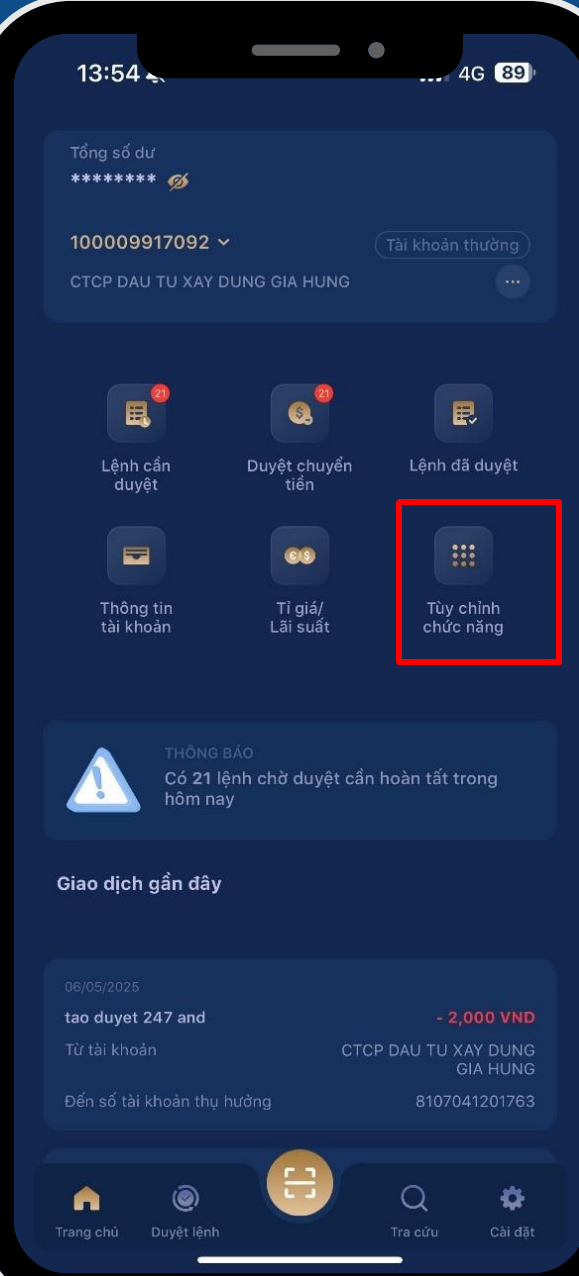

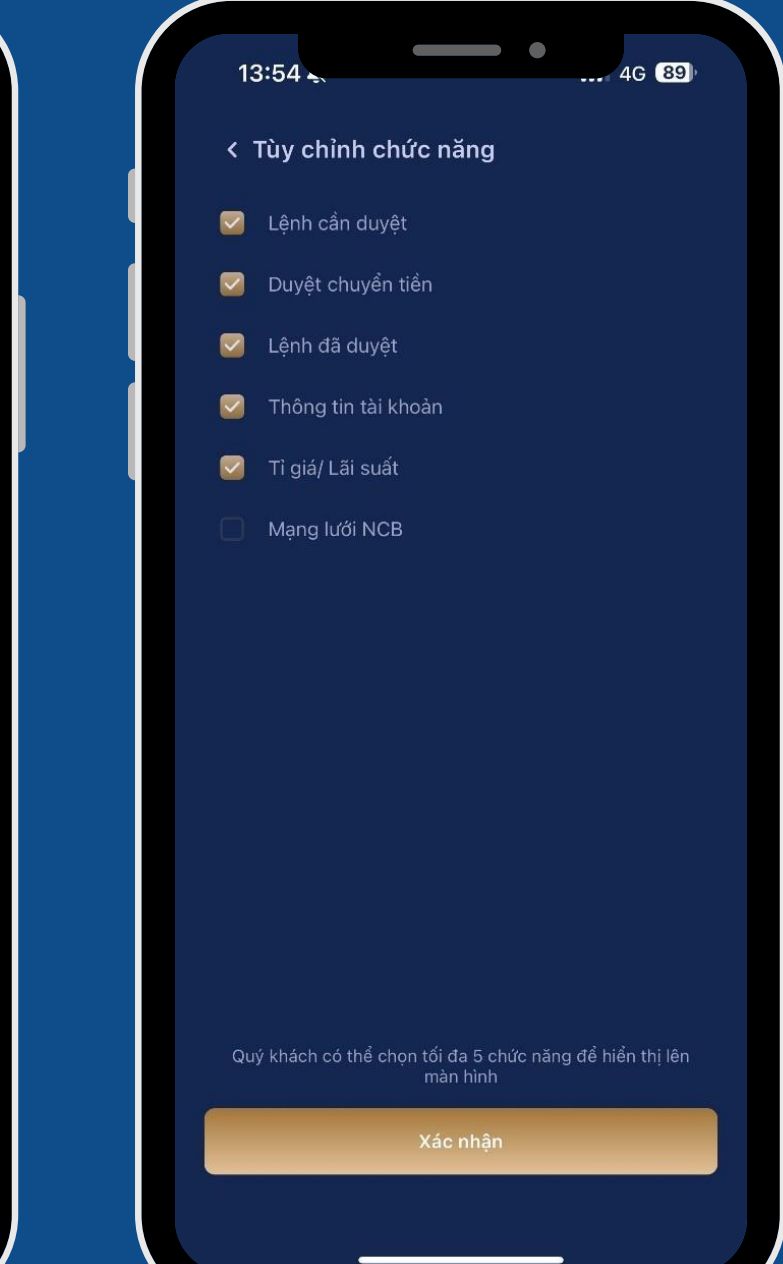

### 2. Chức năng "Lệnh cần duyệt"

Sau khi user Nhập lệnh thực hiện tạo lệnh và chuyển duyệt thành công, để phê duyệt các giao dịch, user Duyệt lệnh đăng nhập App NCB iziMobiz, chọn nhanh chức năng "Lệnh cần duyệt" tại màn hình Trang chủ.

- Tại phần "Lệnh cần duyệt" màn hình sẽ hiển thị số lệnh đang chờ duyệt.

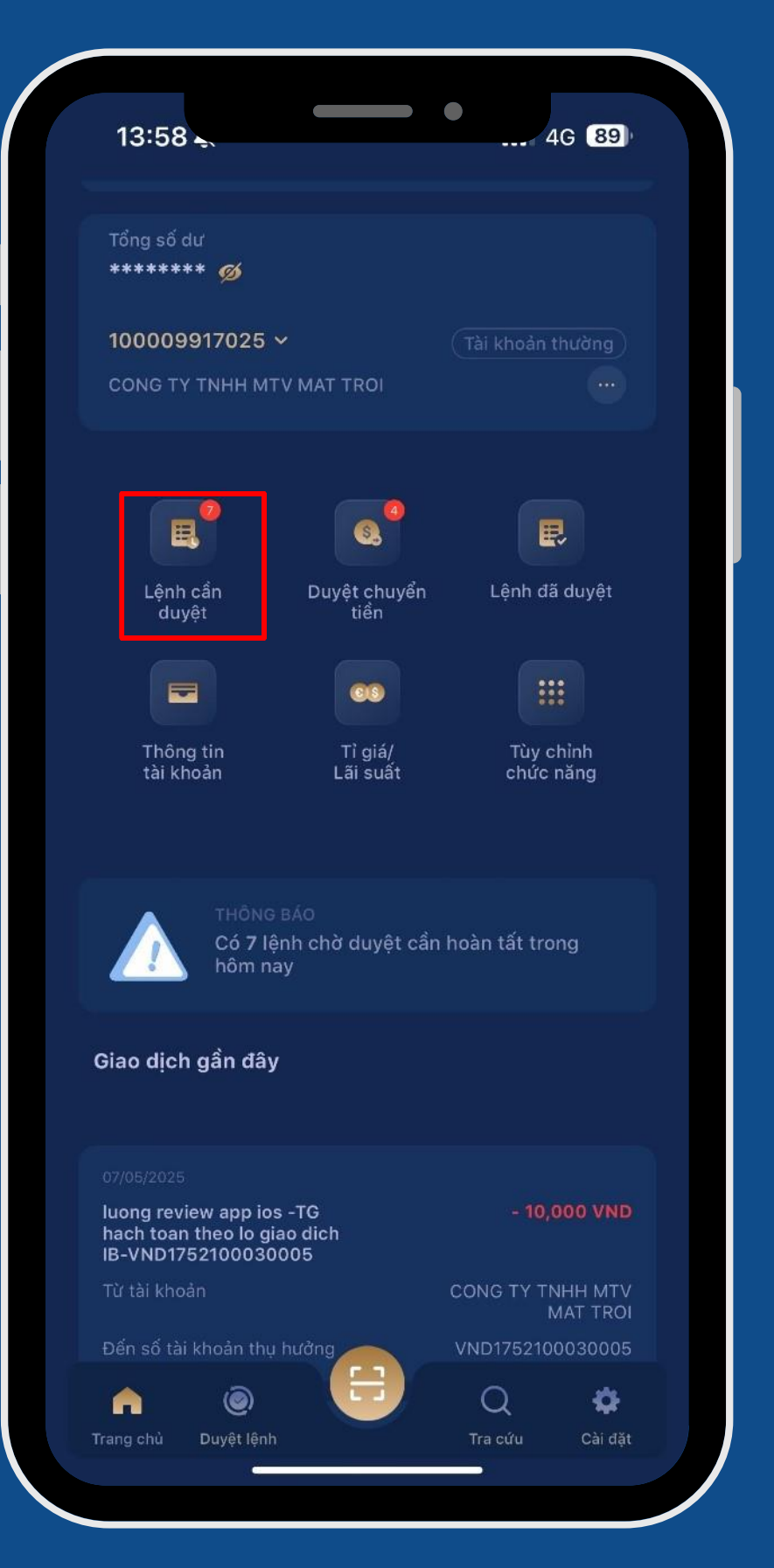

User Duyệt lệnh chọn Lệnh cần duyệt, màn hình hiển thị tất cả các lệnh cần duyệt với các thông tin:

- Loại lệnh
- Người tạo lệnh
- Số tiền
- Bên thụ hưởng
- Người duyệt cuối
- Trạng thái

| < Lệnh cần duyệt                                               |                                                  |
|----------------------------------------------------------------|--------------------------------------------------|
| ıh chờ duyệt (7)                                               |                                                  |
| 06/05/2025<br>Loại lệnh                                        | Chuyển khoản thông thường                        |
| Người tạo lệnh<br>Số tiền<br>Bên thụ hưởng<br>Người duyệt cuối | THESUN2<br>250,000 VND<br>VU DANG BAC<br>THESUN2 |
| Trạng thái                                                     | Đã tạo                                           |
| 07/05/2025<br>Loại lệnh                                        | Lệnh mở hợp đồng tiền gửi                        |
| Người tạo lệnh<br>Số tiền<br>Bên thụ hưởng                     | THESUN2<br>100,000,000 VND                       |
| Người duyệt cuối<br>Trạng thái                                 | THESUN2<br>Đã tạo                                |
|                                                                |                                                  |
| Loại lệnh                                                      | Lệnh mở hợp đồng tiền gửi                        |
| Người tạo lệnh<br>Số tiền<br>Bên thụ hưởng                     | THESUN2<br>1,000,000,000 VND                     |
| Người duyệt cuối<br>Trạng thái                                 | THESUN2<br>Đã tạo                                |
| 07/05/2025                                                     | lênh mở hợp đồng tiếp giải                       |
|                                                                |                                                  |
| Người tạo lệnh<br>Số tiền<br>Bên thụ hưởng                     | THESUN2<br>50,000,000 VND                        |
| Người duyệt cuối<br>Trạng thái                                 | THESUN2<br>Đã tạo                                |

### **CHỨC NĂNG TRÊN MÀN HÌNH TRANG CHỦ** III.

### Chọn lệnh cần duyêt, màn hình hiển thị thông tin chi tiết:

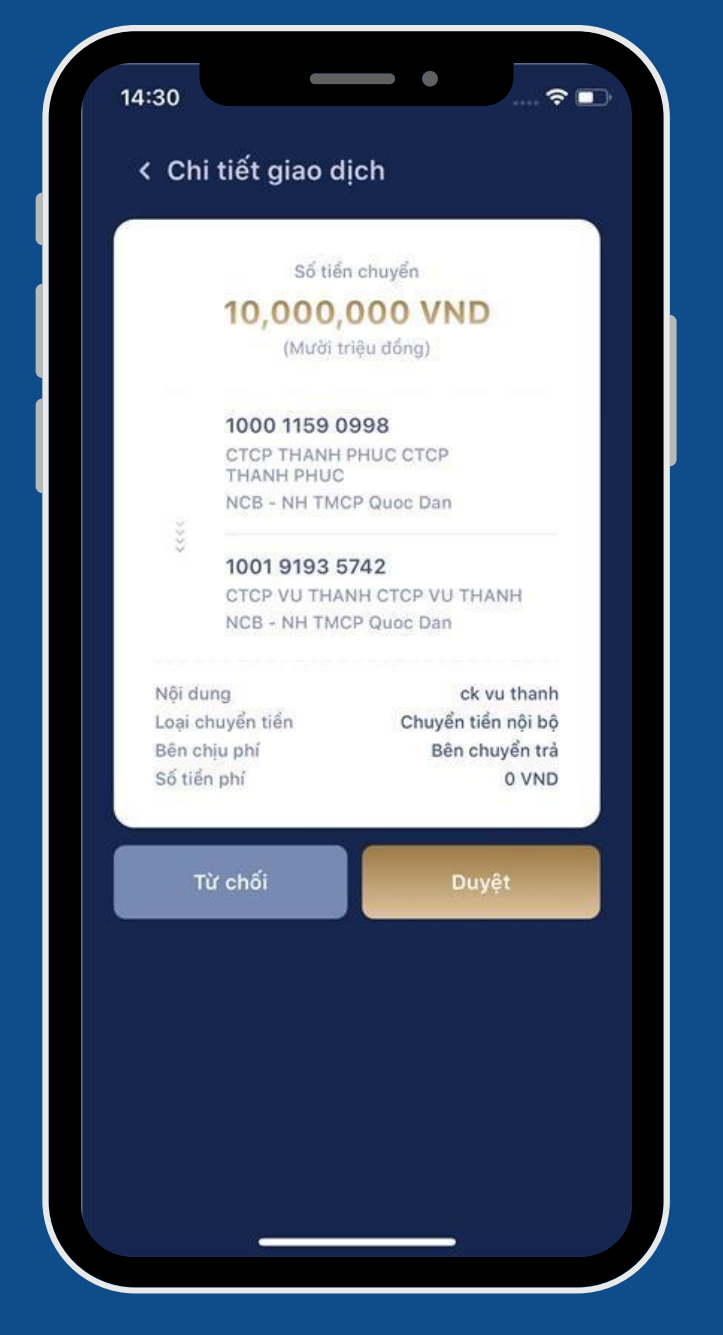

Chuyển tiền nội bộ

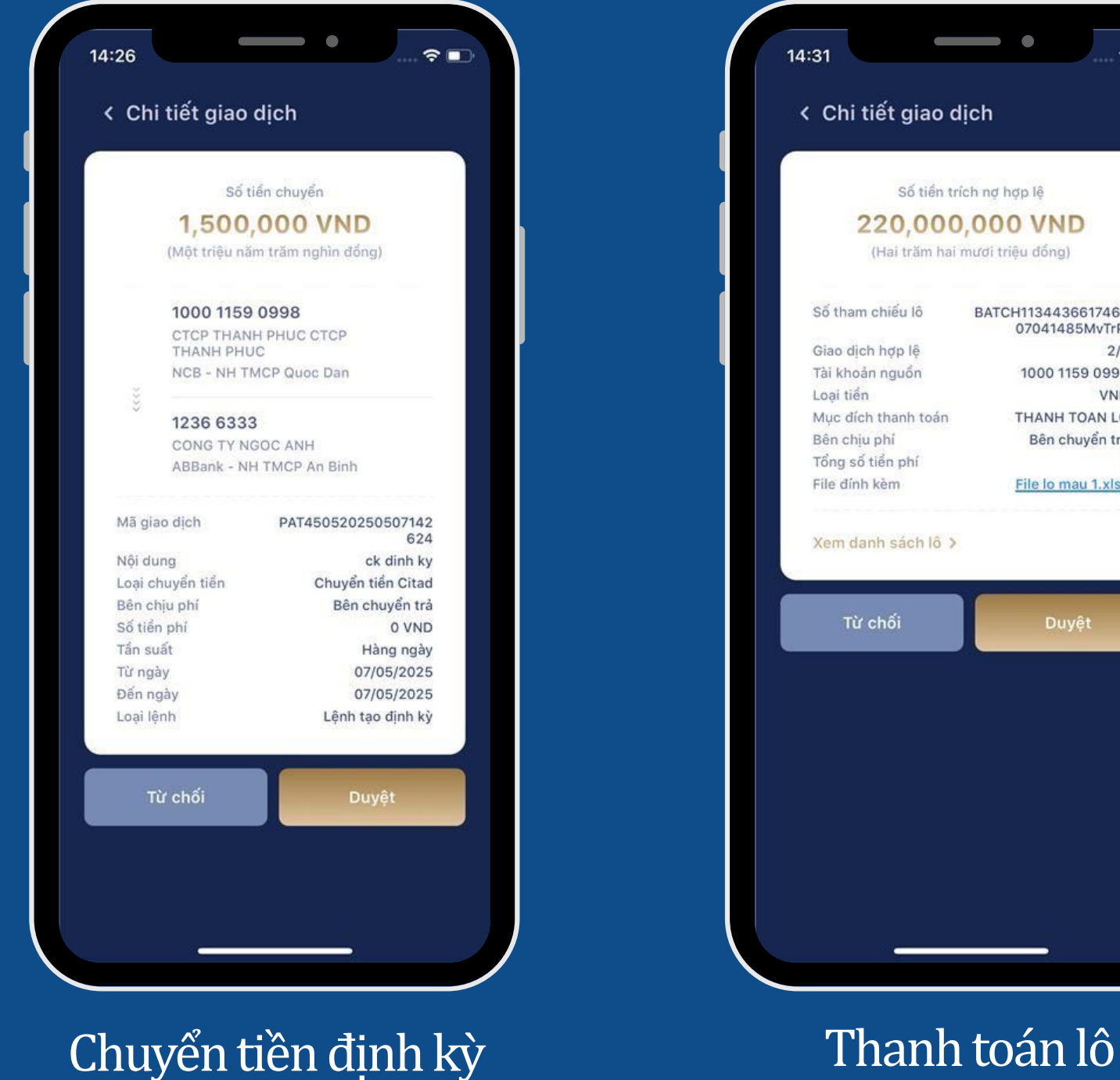

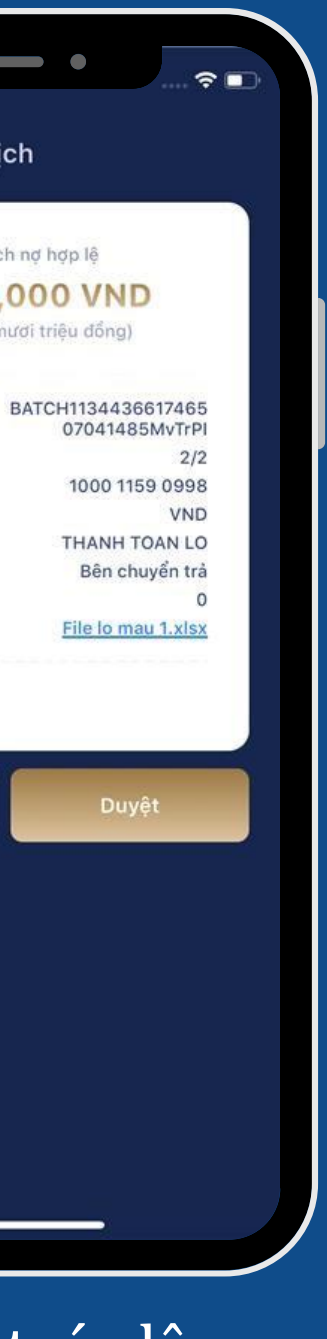

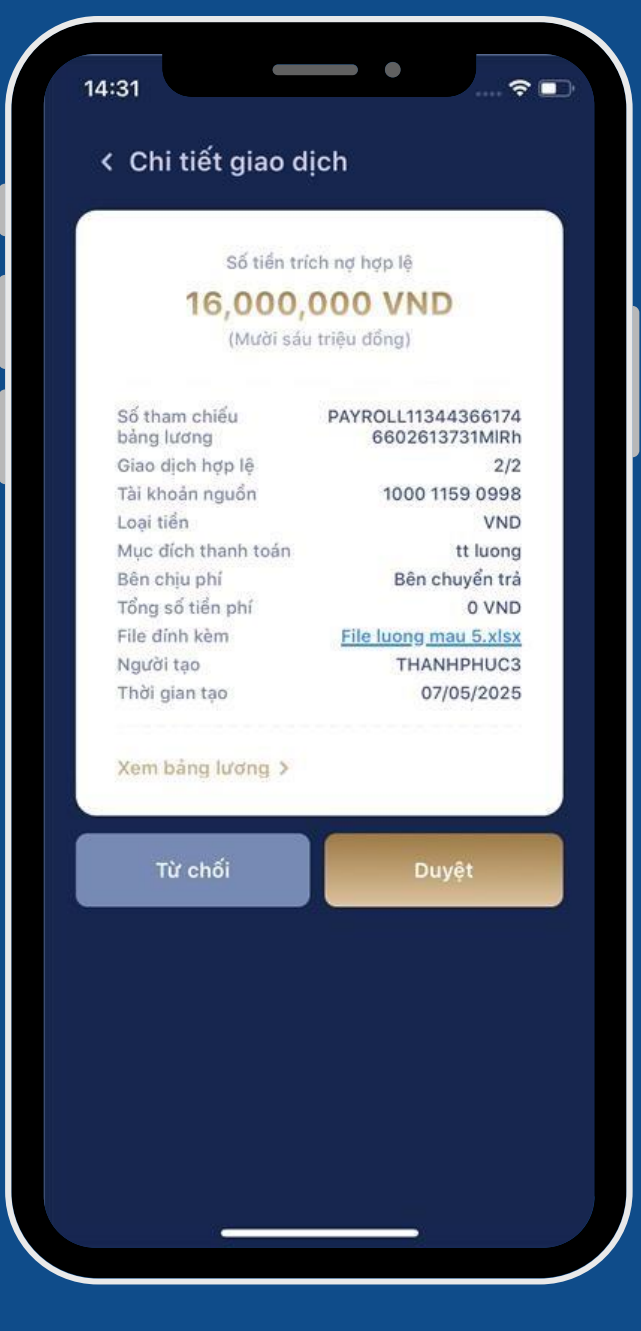

### Thanh toán lương

# Với những lệnh thanh toán lô và thanh toán lương: tại màn hình duyệt Khách hàng có thể chọn Xem danh sách lô/ bảng lương để xem chi tiết file lô/ lương.

| Số tiến trich ng hợp lệ<br>D,OOO,OOO VND<br>trăm hai mươi triệu đống)<br>u lố BATCH1134436617465<br>07041485MvTrPi<br>0 lệ 2/2<br>uốn 1000 1159 0998<br>ND<br>nh toán THANH TOAN LO<br>Bên chuyển trả<br>phí 0<br>Tile lo mau 1,xlsx<br>ách lố X                                                                                                    |                         |                                                   |
|----------------------------------------------------------------------------------------------------|-------------------------|---------------------------------------------------|
| And Angeley       Signature         And Angeley       Signature         Angeley       Signature         Angeley       Signature         Angeley       Signature         Angeley       Signature         Angeley       Signature         Angeley       Signature         Angeley       Signature | tiến trích nơ hơn lê    | DAO THI LIEN<br>NH TMCR Quoc Dan I 1000 0835 3594 |
| x,000,000 (ND)         trăm hai mươi triệu đống)         u lô       BATCH1134436617465         0 lệ       2/2         uốn       1000 1159 0998         VND         nh toán       THANH TOAN LO         Bên chuyển trả       0         phí       0         Eile lo mau 1,xisx         ách lô >                                                                                                    |                         | 111 TMCF QUOC Dail   1000 0055 5554               |
| tram hai mudi trieu dong)       Nội dung       Noi dung chuyen tien         u lố       BATCH1134436617465<br>07041485MvTrPl       Customer Title 1         b lệ       2/2       Nội dung       Noi dung chuyen tien         VND       VND       Nội dung       Noi dung chuyen tien         Nội dung       Noi dung chuyen tien       Số tiến       20,000,000 VND         nh toán       THANH TOAN LO       Bên chuyển trà       Nội dung       Noi dung chuyen tien         sốt lên       20,000,000 VND       Nội dung       Noi dung chuyen tien         bhí       0       File lo mau 1.xlsx       Noi dung chuyen tien         ách lô >       Duyệt       Duyệt       Duyệt                                                                                                    | J00,000 VND             | Số tiến 200,000,000 VND                           |
| u lễ BATCH1134436617465<br>07041485MvTrPi<br>việ 2/2<br>uẩn 1000 1159 0998<br>VND<br>nh toán THANH TOAN LO<br>Bên chuyển trả<br>phí 0<br>File Io mau 1.xIsx<br>ách lễ >                                                                                                    | im hai mươi triệu đồng) | Nội dung Noi dung chuyen tien                     |
| b lệ 2/2<br>uốn 1000 1159 0998<br>VND<br>nh toán THANH TOAN LO<br>Bên chuyển trả<br>phí 0<br>File Io mau 1.xlsx<br>ách Iô ><br>Duyệt                                                                                                    | BATCH1134436617465      | Customer Title 1                                  |
| uốn 1000 1159 0998<br>VND<br>nh toán THANH TOAN LO<br>Bên chuyển trả<br>phí 0<br>File lo mau 1.xlsx<br>ách lô ><br>Duyệt                                                                                                    | 07041485MVIrPI<br>2/2   | NH Citibank Viet Nam CN Ha Noi   1040             |
| VND         nh toán       THANH TOAN LO         Bên chuyển trả       0         File lo mau 1.xlsx         ách lô >         Duyệt                                                                                                    | 1 1000 1159 0998        | 0004 9140                                         |
| nh toán THANH TOAN LO   Bên chuyển trả   phí   0   File lo mau 1.xlsx    Ach 16 > Duyệt                                                                                                    | VND                     | Số tiến 20,000,000 VND                            |
| Bên chuyên tra<br>0<br>File lo mau 1.xlsx<br>ách lô ><br>Duyệt                                                                                                    | toán THANH TOAN LO      | Nội dung Noi dung chuyen tien                     |
| ách lô ><br>Duyệt                                                                                                    | Bên chuyển trá          |                                                   |
| ách Iô ><br>Duyệt                                                                                                    | File to may 1 view      |                                                   |
|                                                                                                    | Duyệt                   |                                                   |
|                                                                                                    |                         |                                                   |
| nh toán lô Chi tiết lô                                                                                                    | nh toán lô              | Chi tiết lô                                       |

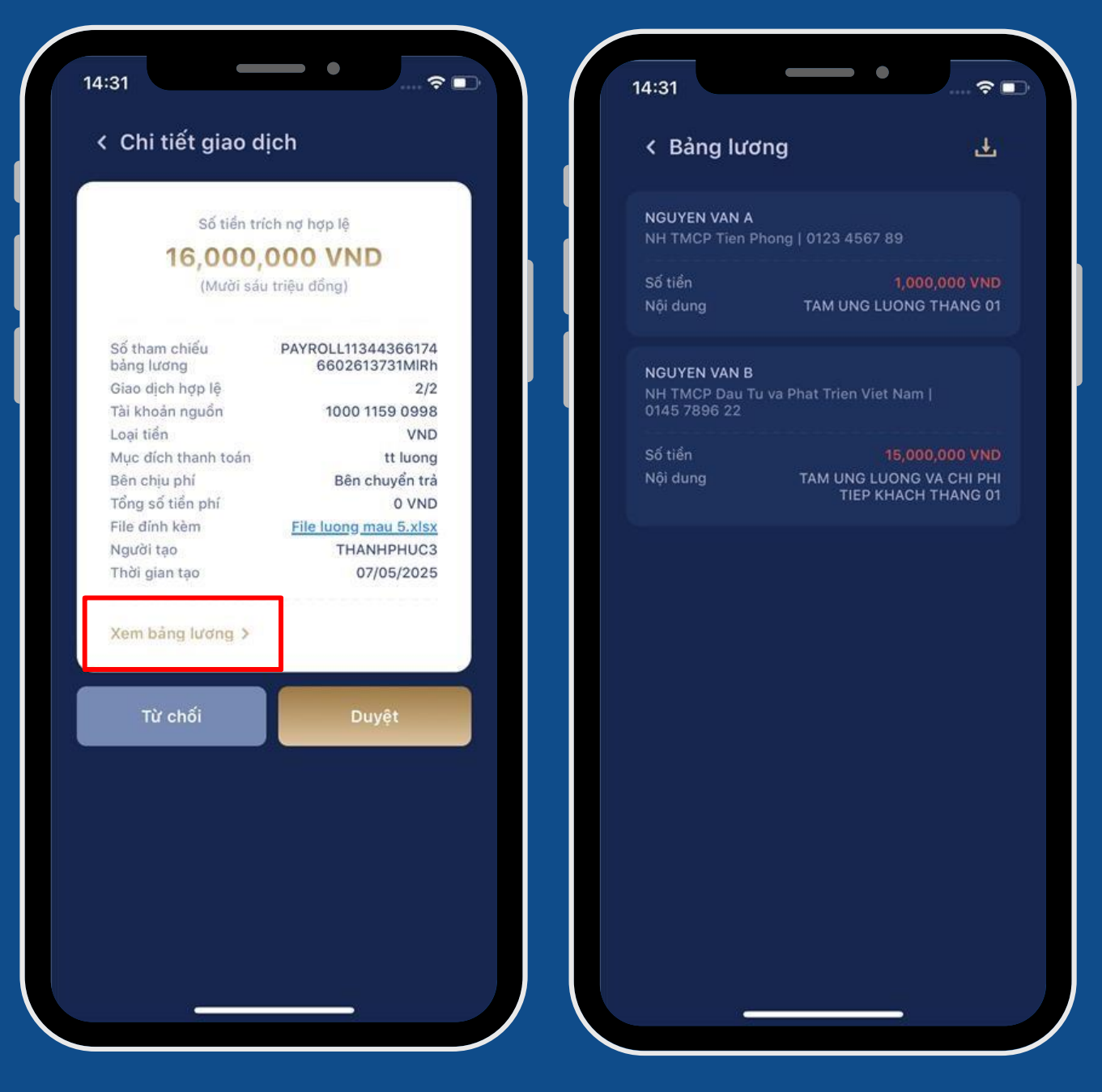

### Thanh toán lương

Chi tiết lương

# III. CHỨC NĂNG TRÊN MÀN HÌNH TRANG CHỦ

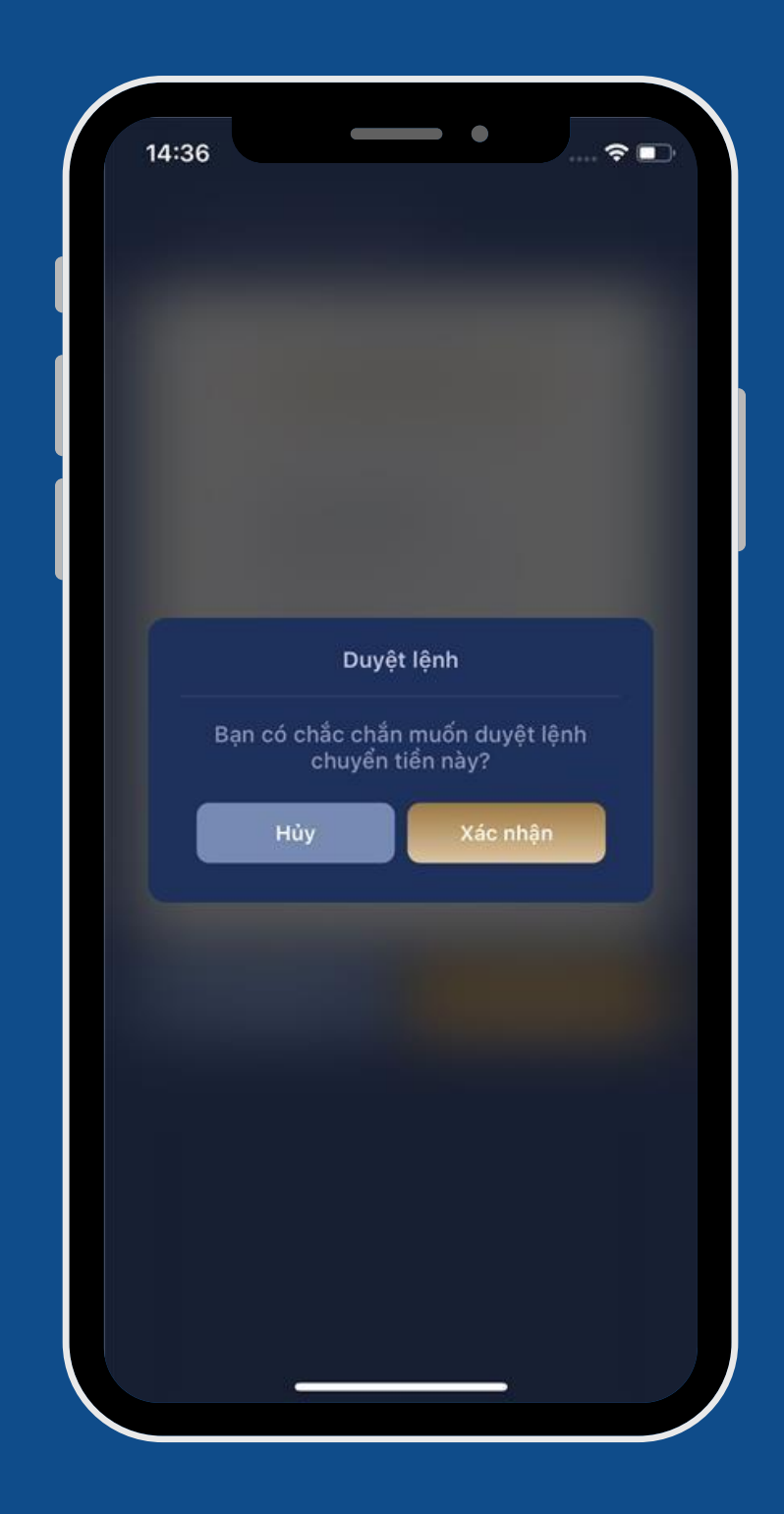

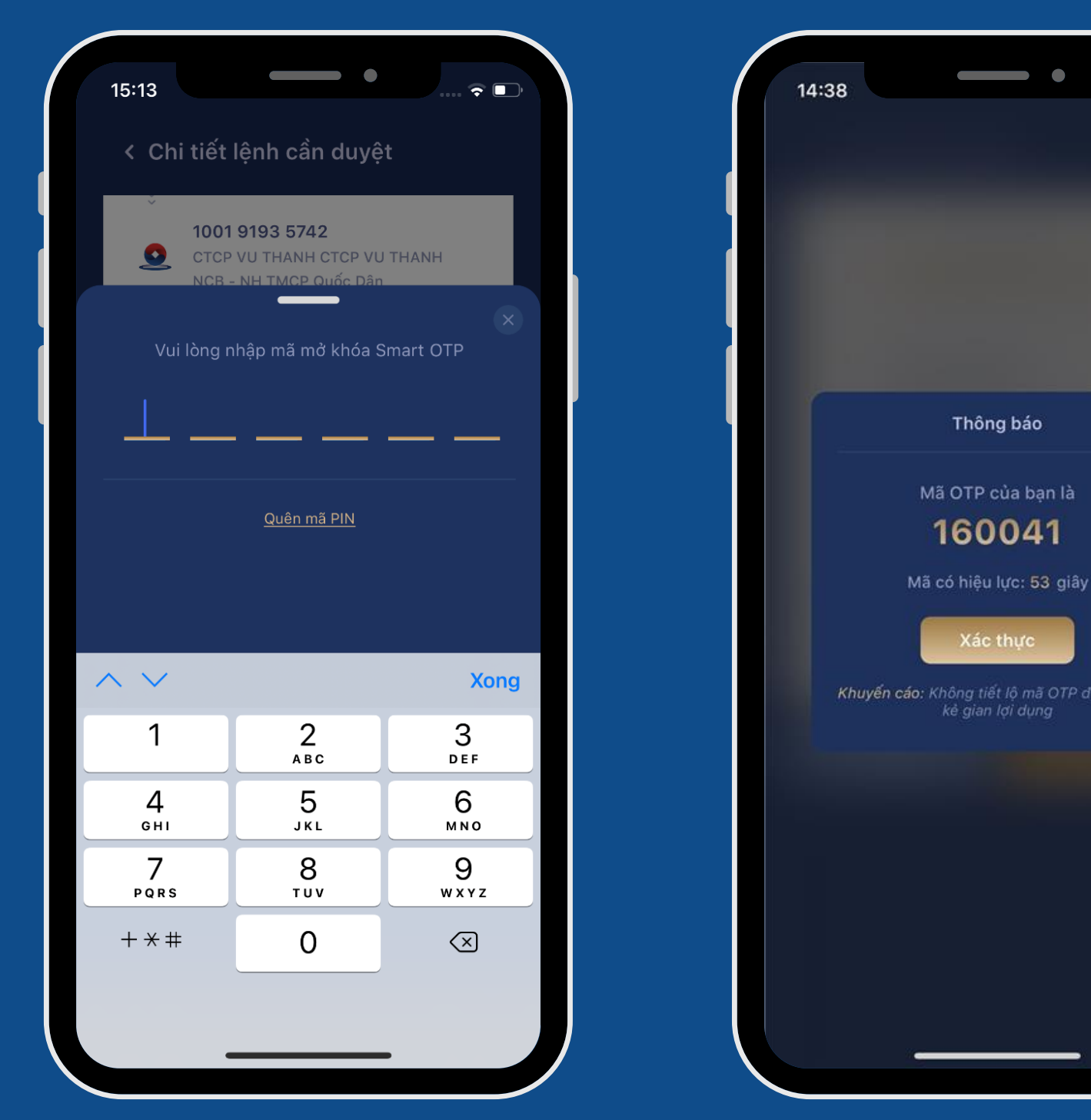

Chọn "Duyệt" => Chọn "Xác nhận" Nhập mã PIN mở khóa Smart OTP Chọn "Xác nhận"

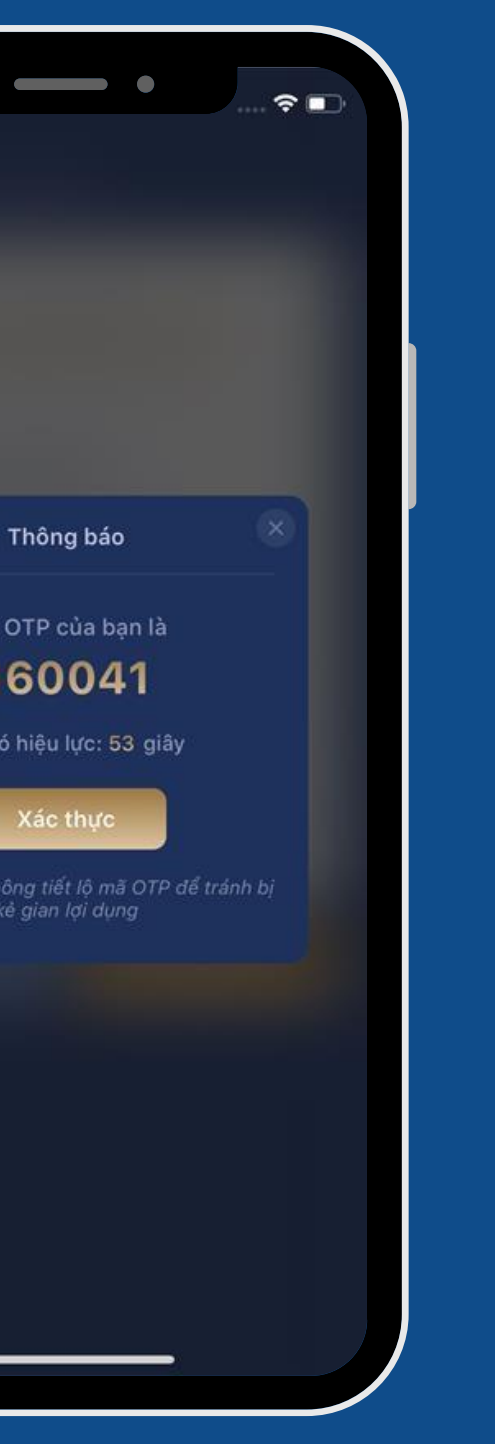

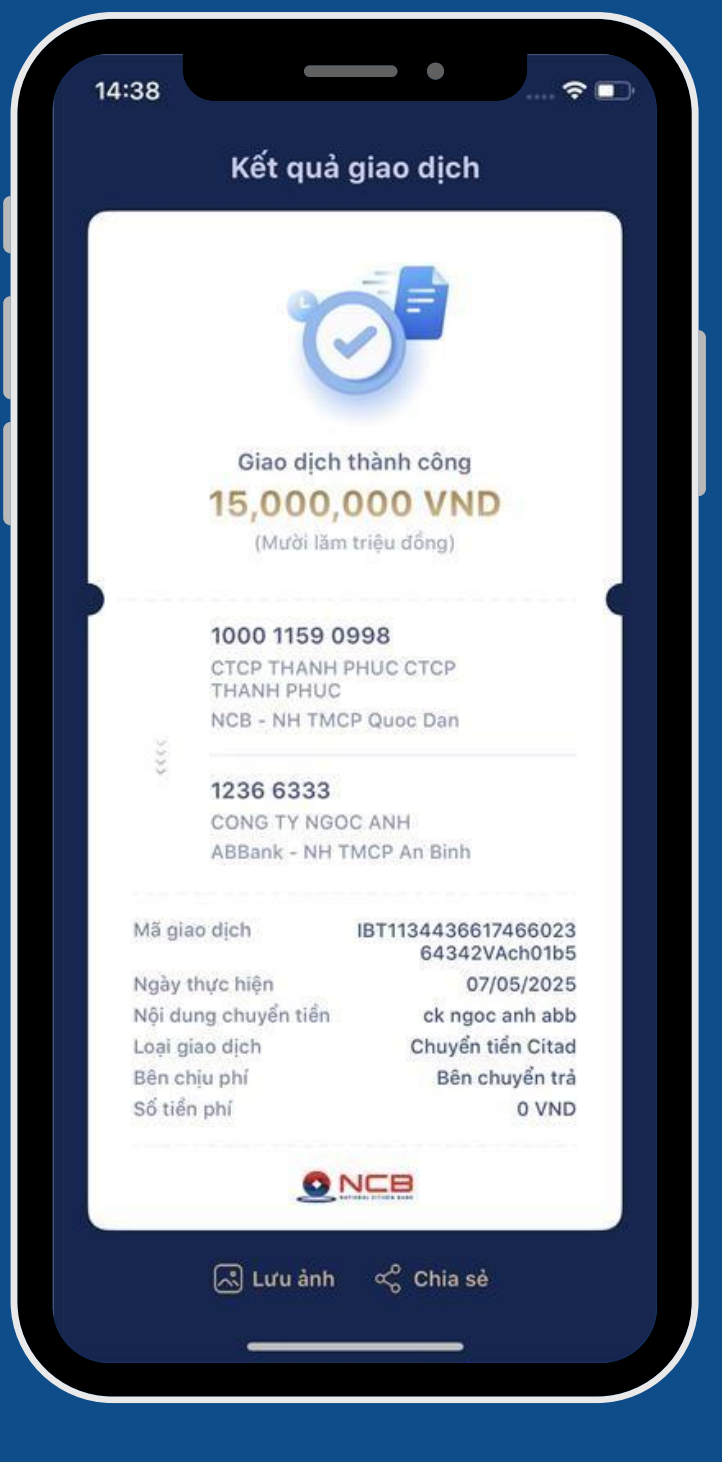

Lệnh được báo duyệt thành công

### CHỨC NĂNG TRÊN MÀN HÌNH TRANG CHỦ III.

Giao dịch đã duyệt được chuyển đến mục "Lệnh đã duyệt" tại màn hình Trang chủ.

| 13:58 👡                                                            | /4G <b>8</b> 9               | 14:40                                                                        |
|--------------------------------------------------------------------|------------------------------|------------------------------------------------------------------------------|
| Tổng số dư                                                         |                              | < Lệnh đã d                                                                  |
| ******* ø                                                          |                              | Lệnh đã duyệt (1)                                                            |
| <b>100009917025 ~</b><br>CONG TY TNHH MTV MAT TROI                 |                              | 07/05/2025<br>Loại lệnh                                                      |
| Lệnh cần<br>duyệt<br>tiển                                          | Lệnh đã duyệt                | Người tạo lệnh<br>Số tiền<br>Bên thụ hưởng<br>Người duyệt cuối<br>Trạng thái |
| Thông tin Tỉ giá/<br>tài khoản Lãi suất                            | Tùy chỉnh<br>chức năng       |                                                                              |
| THÔNG BÁO<br>Có 7 lệnh chờ duyệt c<br>hôm nay<br>Điao dịch gần đây | ần hoàn tất trong            |                                                                              |
| 07/05/2025<br>luong review app ios -TG                             | - 10,000 VND                 |                                                                              |
| IB-VND1752100030005<br>Từ tài khoản                                | CONG TY TNHH MTV             |                                                                              |
| Đến số tài khoản thụ hưởng 👝                                       | MAT TROI<br>VND1752100030005 |                                                                              |
|                                                                    | 0 *                          |                                                                              |
|                                                                    | Q ¥                          |                                                                              |

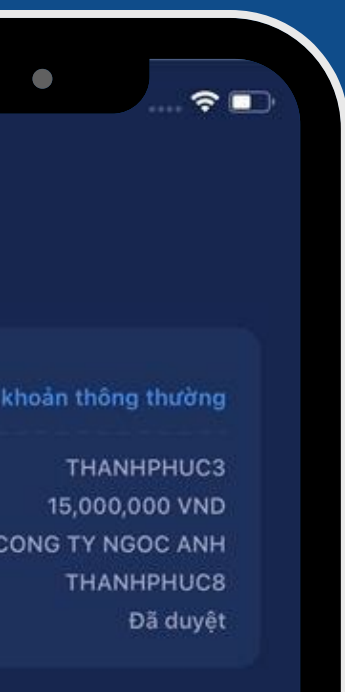

### 3. Chức năng "Duyệt chuyển tiền"

Để thực hiện Duyệt nhiều lệnh chuyển tiền trong 01 lần duyệt, user Duyệt lệnh chọn "Duyệt chuyển tiền" trên màn hình Trang chủ. Lưu ý: Chức năng Duyệt nhiều lệnh chỉ hỗ trợ với các giao dịch chuyển tiền nhanh, thường, nội bộ.

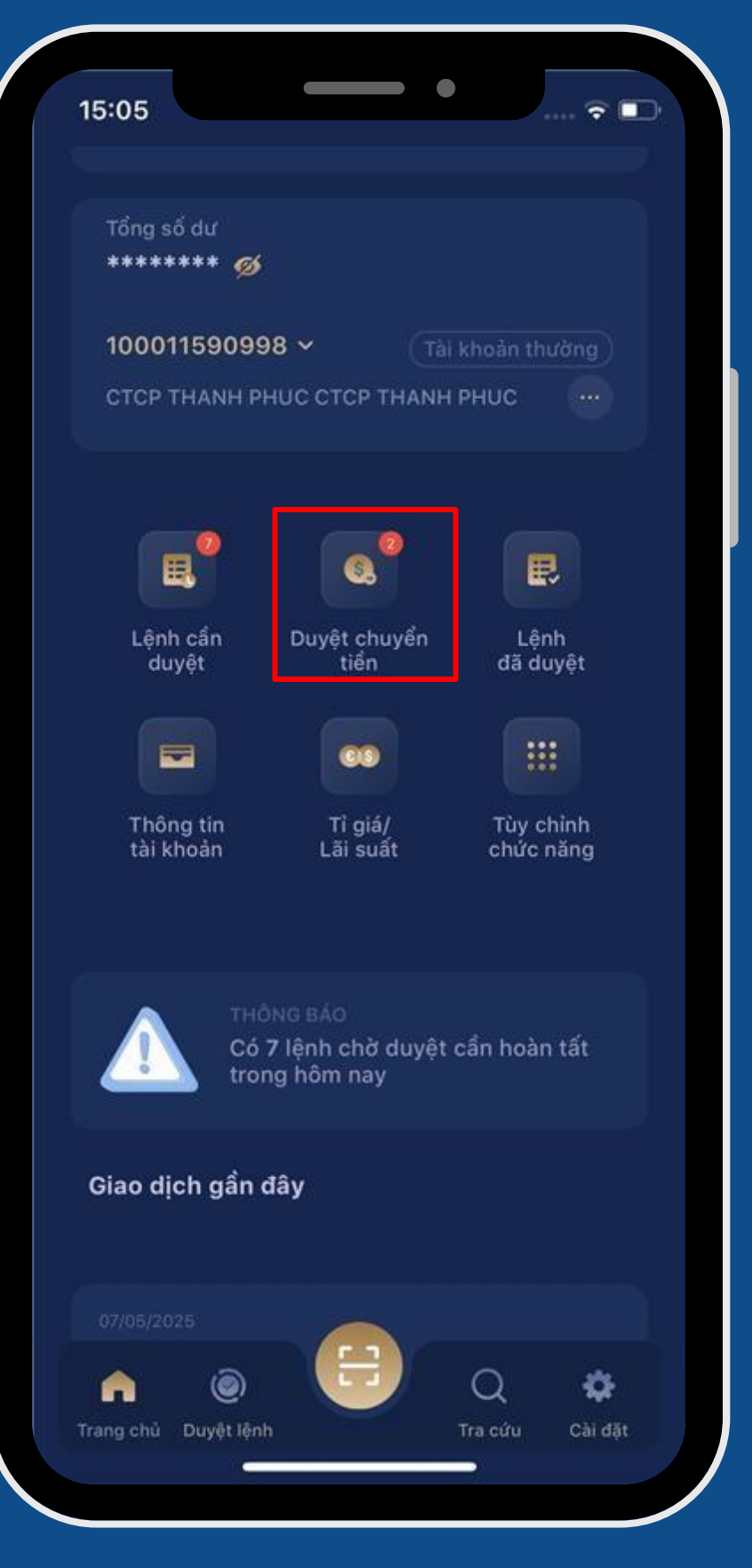

# III. CHỨC NĂNG TRÊN MÀN HÌNH TRANG CHỦ

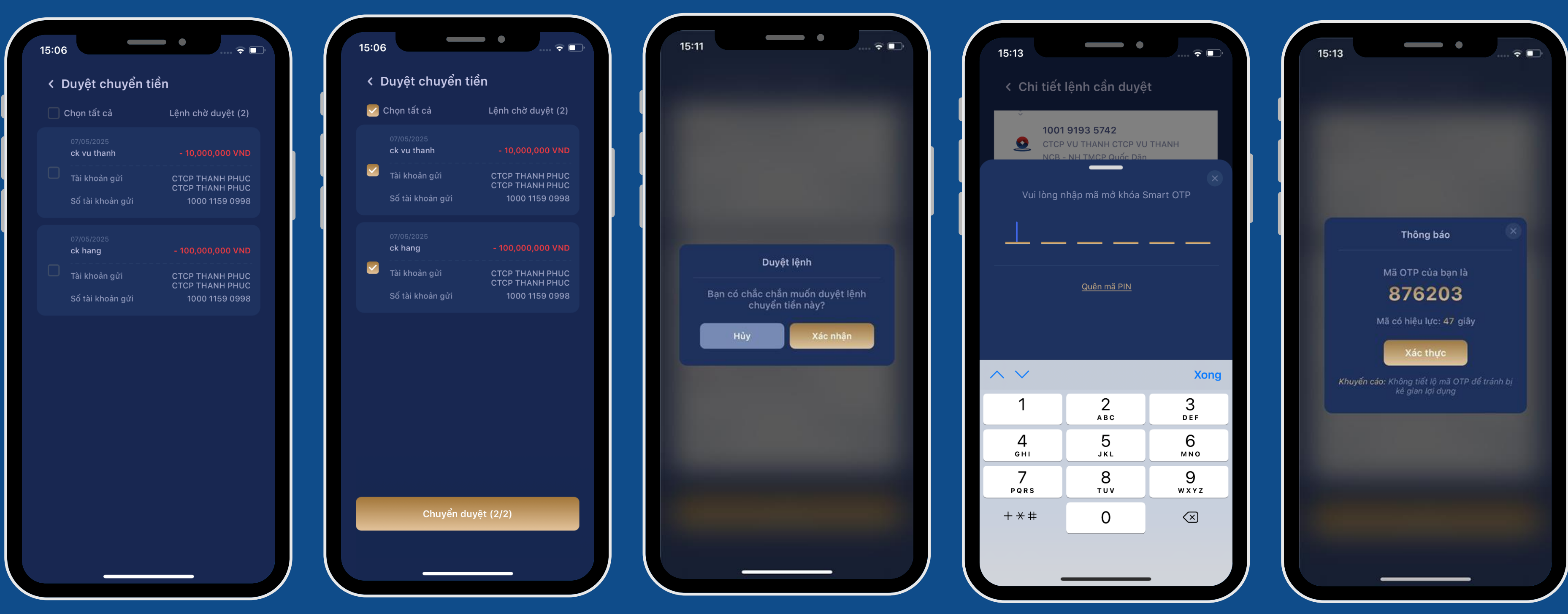

Màn hình hiển thị tất cả các lệnh chuyển tiền và cho phép chọn tất cả để duyệt. => chọn Chuyển duyệt

Chọn "Xác nhận"

# Nhập mã PIN để mở khóa Smart OTP

Chọn "Xác nhận"

# III. CHỨC NĂNG TRÊN MÀN HÌNH TRANG CHỦ

# Khách hàng chọn "Xác thực"

### Lệnh được báo duyệt thành công.

| Kết quả g                                                                       | jiao dịch                                                       |
|---------------------------------------------------------------------------------|-----------------------------------------------------------------|
| Ċ                                                                               |                                                                 |
| Yêu cầu duyệt<br>khách đa                                                       | lệnh của quý<br>ng xử lý                                        |
| (i) Lưu ý<br>Lệnh chuyển tiền<br>thực hiện sau 16l<br>sẽ có hiệu lực và<br>theo | n liên ngân hàng<br>h45 và ngày nghỉ lễ<br>o ngày làm việc tiếp |
| Thời gian duyệt<br>Số lượng giao dịch<br>Tổng số tiền trích nợ<br>Số tiền phí   | 15:13 07/05/2025<br>2<br>110,000,000 VND<br>0 VND               |
|                                                                                 |                                                                 |
| 🔊 Lưu ảnh                                                                       | ∝ွ <sup>o</sup> Chia sẻ                                         |
| Giao dịc                                                                        | h khác                                                          |
| Về tran                                                                         | ng chủ                                                          |

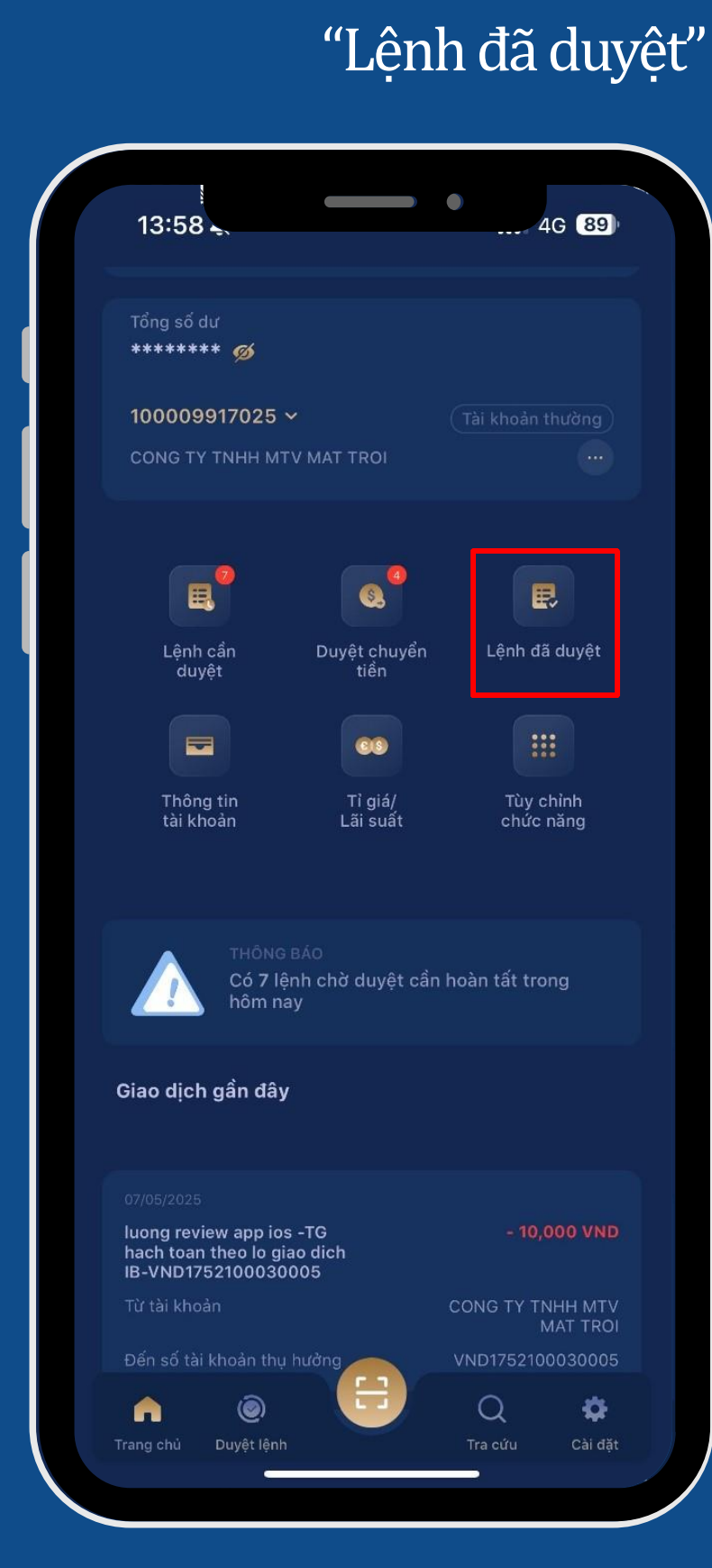

Giao dịch đã duyệt được chuyển đến mục "Lệnh đã duyệt" tại màn hình Trang chủ

| nh đã duyệt (3)  |                           |  |
|------------------|---------------------------|--|
|                  |                           |  |
| Loại lệnh        | Chuyển khoản thông thường |  |
| Người tạo lệnh   | THANHPHUC3                |  |
| Số tiền          | 10,000,000 VND            |  |
| Bên thụ hưởng    | CTCP VU THANH CTCP        |  |
| Người duyêt cuối | THANHPHUC8                |  |
| Trạng thái       | Đã duyệt                  |  |
|                  |                           |  |
| Loại lệnh        | Chuyển khoản thông thường |  |
| Người tạo lệnh   | THANHPHUC3                |  |
| Số tiền          | 100,000,000 VND           |  |
| Bên thụ hưởng    | HOANG THI THU HANG        |  |
| Người duyệt cuối | THANHPHUC8                |  |
| Trạng thái       | Đã duyệt                  |  |
| 07/05/2025       |                           |  |
| Loại lệnh        | Chuyển khoản thống thường |  |
| Người tạo lệnh   | THANHPHUC3                |  |
| Số tiền          | 15,000,000 VND            |  |
| Bên thụ hưởng    | CONG TY NGOC ANH          |  |
| Người duyệt cuối | THANHPHUC8                |  |
| Trạng thái       | Đã duyệt                  |  |

### 4. Chức năng "Thông tin tài khoản"

Tại màn hình Trang chủ, chức năng Thông tin tài khoản cho phép người dùng tra cứu thông tin số tài khoản, số dự,... các loại tài khoản:

- Tài khoản thanh toán
- Tài khoản tiền gửi
- Tài khoản bảo lãnh
- Tài khoản vay
- Tài khoản thấu chi
- Tài khoản LC

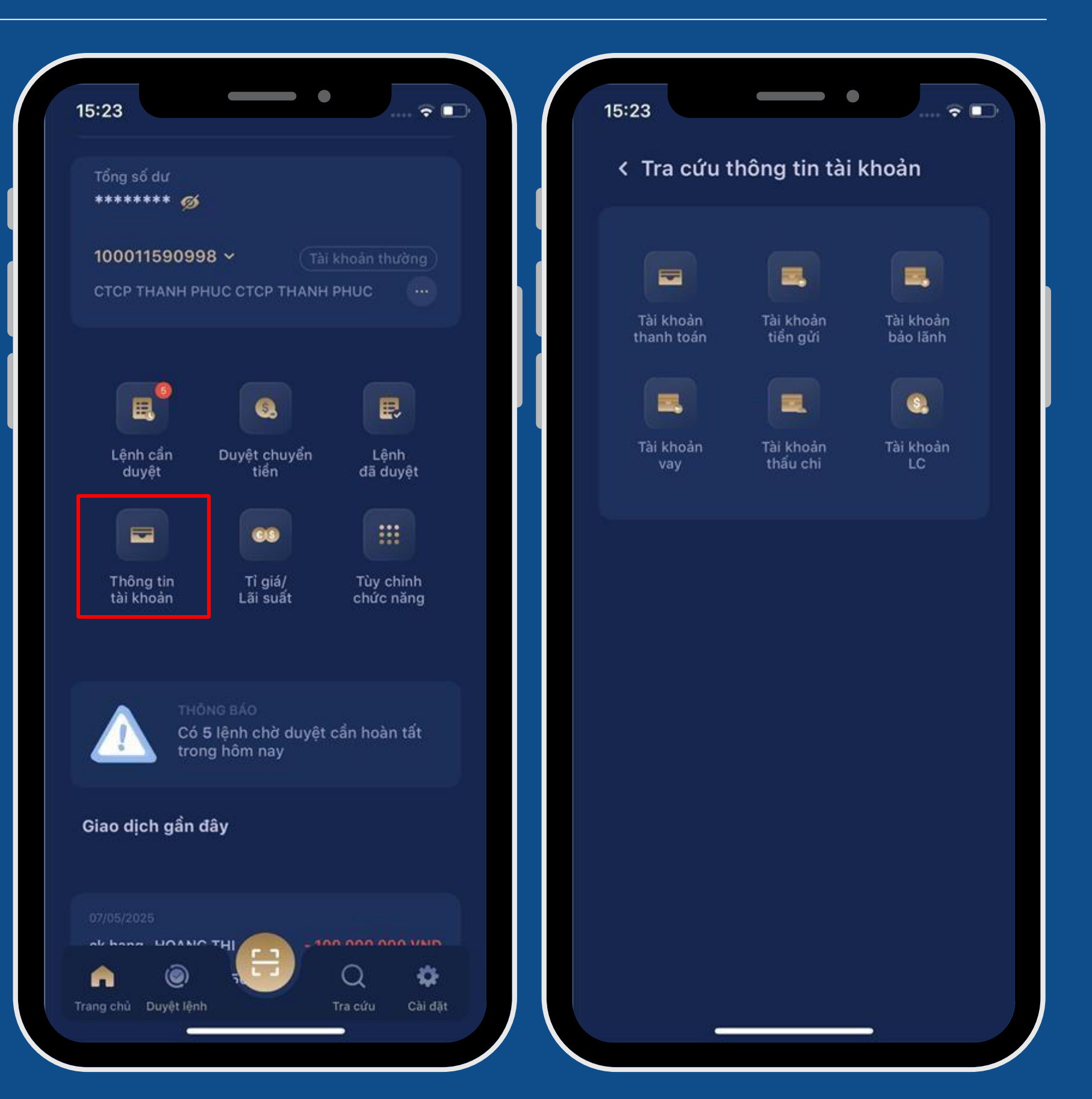

## III. CHỨC NĂNG TRÊN MÀN HÌNH TRANG CHỦ

Người dùng chọn 01 loại tài khoản muốn tra cứu: a. Chọn Thông tin tài khoản thanh toán, màn hình hiển thị danh sách tất cả các tài khoản thanh toán của KH với thông tin số tài khoản, loại tài khoản và số dư khả dụng.

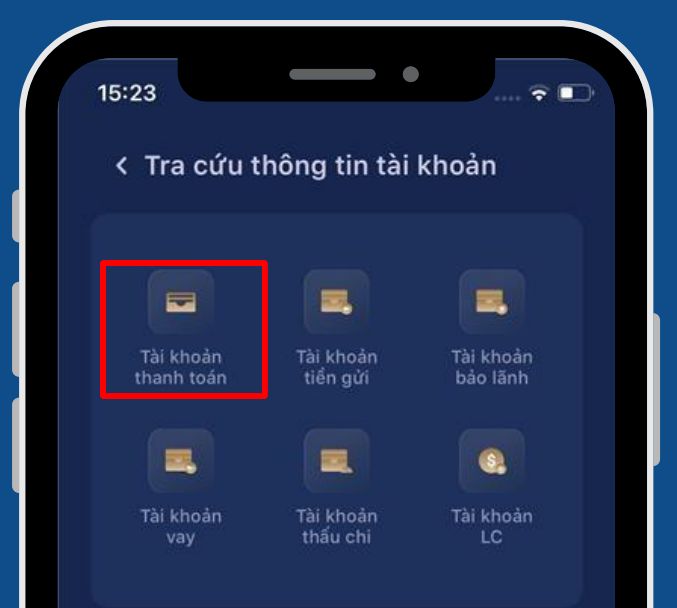

| 15:23                                        | •                            |
|----------------------------------------------|------------------------------|
| < Danh sách Tài                              | khoản thanh toán             |
| 100011590998<br>Tài khoản thanh toán         | 79,495,603,653 VND           |
| <b>10977777777</b><br>TK SIEU UU DAI-ECO ACC | 67,653,606,261 VND<br>COUNT  |
| 55555<br>TK SIEU UU DAI-ECO ACC              | 2,068,162,036 VND<br>COUNT   |
| 77777777777777777777777777777777777777       | 970,253,973 VND              |
| 8888888888888<br>TK SIEU UU DAI-ECO ACC      | 970,000,000 VND              |
| 322222222222222<br>TK BACH KIM - PLATINUM    | 970,000,000 VND<br>4 ACCOUNT |
| 009999999999999999<br>TK CO BAN - BASIC ACCO | 299,972,898 VND              |
| <b>666666</b><br>Tài khoản thanh toán        | 1,100,006.00 USD             |
| 0333333333333333<br>Tài khoàn thanh toán     | 899,782.04 USD               |
|                                              |                              |

# => Khách hàng chọn 1 số tài khoản để xem thông tin chi tiết, màn hình hiển thị:

| Tên tài khoản CTCP THANH PHUC CT<br>Thai khoản Tài khoản thanh to<br>Loại tiến VI<br>Ngày mở tài khoản 21/08/20<br>Lãi suất 12%/ni<br>Số tiền phong toả 0 VI<br><u>10 giao dịch gần nhất</u><br>Sao kê tài khoản | Tên tài khoản CTCP THANH PHUC CT<br>THANH PHU<br>Loại tài khoản Tài khoản thanh to<br>Loại tiền VI<br>Ngày mở tài khoản 21/08/20<br>Lãi suất 12%/ni<br>Số tiền phong toả 0 VI<br><u>10 giao dịch gần nhất</u><br>Sao kê tài khoản | Tên tài khoản CTCP THANH PHUC CT<br>Than tài khoản Tài khoản thanh to<br>Loại tài khoản Tài khoản thanh to<br>Loại tiến VI<br>Ngày mở tài khoản 21/08/20<br>Lãi suất 12%/ni<br>Số tiến phong toả 0 VI<br><u>10 giao dịch gần nhất</u><br>Sao kê tài khoản | < Chi tiết tài k             | hoản thanh toán                  |
|----------------------------------------------------------------------------------------------------|----------------------------------------------------------------------------------------------------|----------------------------------------------------------------------------------------------------|------------------------------|----------------------------------|
| Loại tài khoản Tài khoản thanh tơ<br>Loại tiền VM<br>Ngày mở tài khoản 21/08/20<br>Lãi suất 12%/nằ<br>Số tiền phong toả 0 VM<br><u>10 giao dịch gần nhất</u><br>Sao kê tài khoản                                 | Loại tài khoản Tài khoản thanh tơ<br>Loại tiền VM<br>Ngày mở tài khoản 21/08/20<br>Lãi suất 12%/nằ<br>Số tiền phong toả 0 VM<br><u>10 giao dịch gần nhất</u><br>Sao kê tài khoản                                                  | Loại tài khoản Tài khoản thanh tơ<br>Loại tiền VM<br>Ngày mở tài khoản 21/08/20<br>Lãi suất 12%/nằ<br>Số tiền phong toả 0 VM<br><u>10 giao dịch gần nhất</u><br>Sao kê tài khoản                                                                          | Tên tài khoản                | CTCP THANH PHUC CTC<br>THANH PHU |
| Loại tiền VN<br>Ngày mở tài khoản 21/08/20<br>Lãi suất 12%/nằ<br>Số tiền phong toả 0 VN<br><u>10 giao dịch gần nhất</u><br>Sao kê tài khoản                                                                      | Loại tiền V<br>Ngày mở tài khoản 21/08/20<br>Lãi suất 12%/nž<br>Số tiền phong toả 0 V<br><u>10 giao dịch gần nhất</u><br>Sao kê tài khoản                                                                                         | Loại tiền VN<br>Ngày mở tài khoản 21/08/20<br>Lãi suất 12%/nž<br>Số tiền phong toả 0 VN<br><u>10 giao dịch gần nhất</u><br>Sao kê tài khoản                                                                                                    | Loại tài khoản               | Tài khoản thanh to               |
| Ngay mô tài khoản 21/08/20<br>Lãi suất 12%/nă<br>Số tiền phong toả 0 Vi<br><u>10 giao dịch gần nhất</u><br>Sao kê tài khoản                                                                                      | Ngay mô tài khoản 21/08/20<br>Lãi suất 12%/nă<br>Số tiền phong toả 0 Vî<br><u>10 giao dịch gần nhất</u><br>Sao kê tải khoản                                                                                                    | Ngày mô tài khoản 21/08/20<br>Lãi suất 12%/nă<br>Số tiền phong toả 0 Vi<br><u>10 giao dịch gần nhất</u><br>Sao kê tài khoản                                                                                                    | Loại tiên                    | VI                               |
| Số tiền phong toả 0 Vì<br><u>10 giao dịch gần nhất</u><br>Sao kê tài khoản                                                                                                    | Số tiền phong toả 0 Vì<br><u>10 giao dịch gần nhất</u><br>Sao kê tài khoản                                                                                                    | Số tiền phong toả 0 Vì<br><u>10 giao dịch gần nhất</u><br>Sao kê tài khoản                                                                                                    | Ngay mơ tai khoan<br>Si suất | 21/08/20<br>12%/n                |
| <u>10 giao dịch gần nhất</u><br>Sao kê tài khoản                                                                                                    | <u>10 giao dịch gần nhất</u><br>Sao kê tài khoản                                                                                                    | <u>10 giao dịch gần nhất</u><br>Sao kê tài khoản                                                                                                    | Số tiền phong toà            | 0 VI                             |
|                                                                                                    |                                                                                                    |                                                                                                    |                              |                                  |

# III. CHỨC NĂNG TRÊN MÀN HÌNH TRANG CHỦ

KH lựa chọn "10 giao dịch gần nhất" để xem nhanh, màn hình hiển thị thông tin sao kê 10 giao dịch gần nhất của số tài khoản đã chọn.

| 15:39                         | ·                                  |  |
|-------------------------------|------------------------------------|--|
| < Chi tiết tài k              | noản thanh toán                    |  |
| Số tài khoản                  | 100011590998                       |  |
| Tên tài khoản                 | CTCP THANH PHUC CTCP<br>THANH PHUC |  |
| Loại tài khoản                | Tài khoản thanh toán               |  |
| Loại tiển                     | VND                                |  |
| Ngày mở tài khoản             | 21/08/2023                         |  |
| Lai suat<br>Số tiển phong toả | 12%/nam<br>0 VND                   |  |
|                               |                                    |  |
| <u>10 giao</u>                | <u>dich gan nhàt</u>               |  |
| Sao k                         | ê tài khoản                        |  |
|                               |                                    |  |
|                               |                                    |  |
|                               |                                    |  |
|                               |                                    |  |
|                               |                                    |  |
|                               |                                    |  |
|                               |                                    |  |
|                               |                                    |  |
|                               |                                    |  |
|                               |                                    |  |
|                               |                                    |  |
|                               |                                    |  |
|                               |                                    |  |
|                               |                                    |  |
|                               |                                    |  |

| / Top 10 gize die                                                 | h gần nhất         |
|-------------------------------------------------------------------|--------------------|
|                                                                   | ii gan inat        |
| Số dư<br>******* ⊗                                                |                    |
| 100011590998 🗸                                                    |                    |
| CTCP THANH PHUC CT                                                | CP THANH PHUC Xem  |
|                                                                   | ٠                  |
| 07/05/2025<br>ck hang -HOANG THI<br>THU<br>HANG-100008833456      | - 100,000,000 VND  |
| Người thụ hưởng                                                   | HOANG THI THU HANG |
| 07/05/2025<br>ck vu thanh -CTCP VU<br>THANH-100191935742          | - 10,000,000 VND   |
| Người thụ hưởng                                                   | CTCP VU THANH CTCP |
| 07/05/2025<br>a   ck ngoc anh abb                                 | - 15,000,000 VND   |
| Người thụ hưởng                                                   | CONG TY NGOC ANH   |
| 06/05/2025<br>JMeter NGUYEN- THI<br>-NHUNG chuyen t ien<br>Jmeter | - 10,000 VND       |
| Người thụ hưởng                                                   |                    |

# => KH có thể bấm vào từng giao dịch để xem lại chi tiết thông tin.

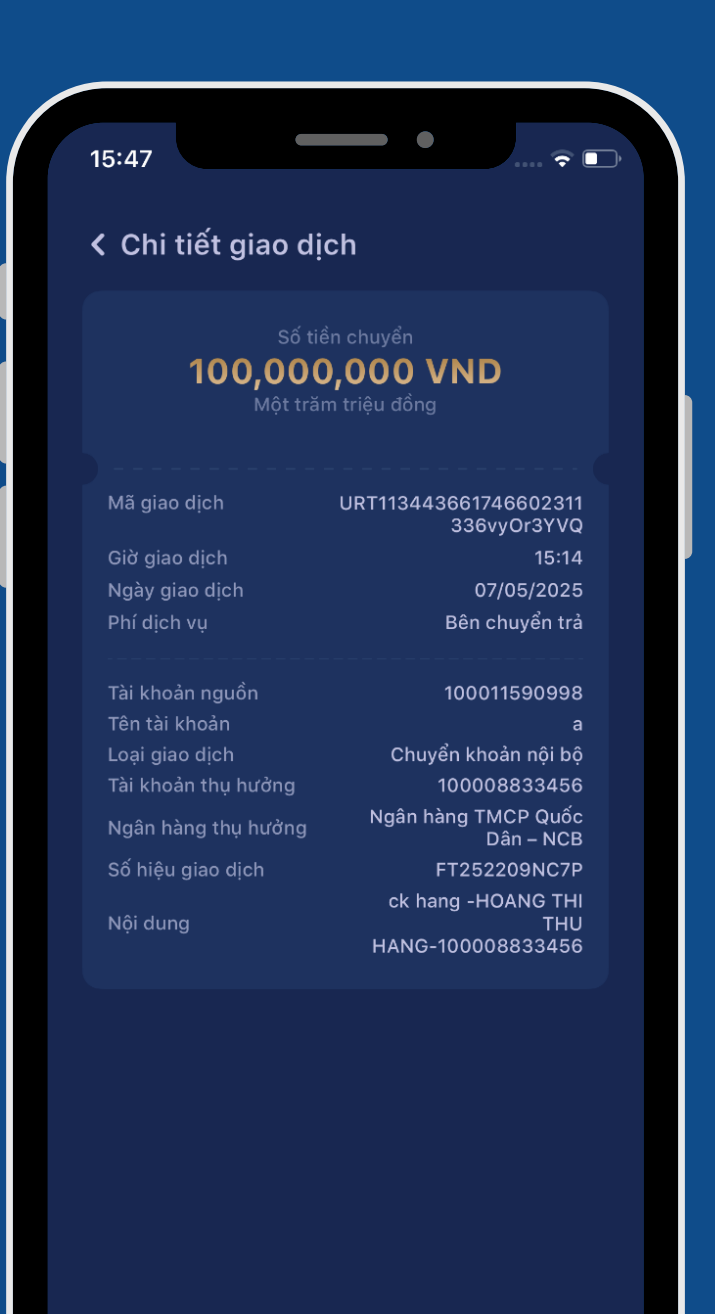

### CHỨC NĂNG TRÊN MÀN HÌNH TRANG CHỦ III.

KH lựa chọn "Sao kê tài khoản" để tải sao kê trong thời gian lựa chọn theo nhu cầu. Màn hình hiển thị, KH nhập thông tin:

- Thời gian sao kê từ ngày đến ngày
- Loại giao dịch: gồm chuyển tiền thường LNH, chuyển tiền nhanh, chuyển tiền tại quầy, chuyển tiền nội bộ và mặc định hiển thị tất cả các giao dịch trên.
- Chọn Tra cứu

Màn hình hiển thị tất cả các giao dịch theo lựa chọn của KH. KH có thể bấm vào từng giao dịch để xem lại chi tiết thông tin

| Số tài khoản                  | 100011590998                            |
|-------------------------------|-----------------------------------------|
|                               | CTCP THANH PHUC CTCP<br>THANH PHUC      |
|                               | Tài khoản thanh toán                    |
| Loại tiến                     | VND                                     |
| Ngay mơ tai khoan             | 21/08/2023                              |
| Lai suat<br>Số tiến nhong toà | 12%/nam                                 |
| <u>10 gia</u><br>Sao          | <u>io dịch gần nhất</u><br>kê tài khoản |
| <u>10 gia</u><br>Sao          | io dịch gần nhất<br>kê tài khoản        |
| <u>10 gia</u><br>Sao          | io dịch gần nhất<br>I kê tài khoản      |
| <u>10 gia</u><br>Sao          | io dịch gần nhất<br>kê tài khoản        |
| <u>10 gia</u><br>Sao          | io dịch gần nhất<br>I kê tài khoản      |
| <u>10 gia</u><br>Sao          | io dịch gần nhất                        |
| <u>10 gia</u><br>Sao          | io dịch gần nhất<br>I kê tài khoản      |

| 15:40                                    | 🗟 🕞      |
|------------------------------------------|----------|
| <ul> <li>Sao kê theo thời gia</li> </ul> | n        |
| Số dư<br>****** 🧿                        |          |
| 100011590998 ~                           |          |
|                                          |          |
|                                          |          |
|                                          |          |
|                                          | <b>=</b> |
|                                          |          |
|                                          | <b>H</b> |
| mr. d 2                                  |          |
| lat ca                                   |          |
|                                          |          |
|                                          |          |
|                                          |          |
|                                          |          |
|                                          |          |
|                                          |          |
|                                          |          |
| Tra cứu                                  |          |
|                                          |          |

| Sao kê theo th                             | nời gian    |       |
|--------------------------------------------|-------------|-------|
|                                            |             |       |
| <b>100011590998</b> ~<br>CTCP THANH PHUC C |             | hường |
| •                                          |             |       |
| Lựa ch                                     | ọn dann mục |       |
| Chuyển tiền thường                         |             |       |
| Chuyển tiền nhanh li                       |             |       |
| Chuyển tiền tại quầy                       |             |       |
| Chuyển tiền nội bộ                         |             |       |
|                                            |             |       |
|                                            |             |       |

| 15:40                                        | • • • • •            |
|----------------------------------------------|----------------------|
| Sao kê theo thời                             | gian                 |
| Số dư<br><b>******* ⊙</b>                    |                      |
| 100011590998 ~<br>CTCP THANH PHUC CTC        |                      |
|                                              |                      |
| Từ ngày: 01/05/2025                          | Đến ngày: 07/05/2025 |
| Danh mục                                     | c: Tất cả            |
| Có 4 giao dịch được tìm thấ                  |                      |
| 27/02/2025<br>CTCP THANH PHUC  <br>CK THUONG |                      |
|                                              | NGUYEN VAN NAPAS     |
| 27/02/2025<br>CTCP THANH PHUC  <br>CK THUONG |                      |
|                                              | VU VAN PHAI          |
| 27/02/2025<br>CK VU THANH<br>100191935742    |                      |
|                                              | CTCP VU THANH        |

| Số từ<br><b>20,5</b> 0<br>Hai mươi ngh     | ển chuyển<br><b>OO VND</b><br>ììn năm trăm đồng |
|--------------------------------------------|-------------------------------------------------|
| Mã giao dịch                               | IBT113443661740651013<br>661HztBbCAz            |
| Giờ giao dich                              | 17:41                                           |
| Ngày giao dịch                             | 27/02/2025                                      |
|                                            | Bên chuyển tiền                                 |
| Tài khoản nguồn                            | 100011590998                                    |
| Tên tài khoản                              | а                                               |
| Loại giao dịch                             | 0400007004                                      |
| Tai khoan thụ hưởng<br>Ngân bàng thụ hưởng | 0129837294<br>NH TMCP Dong a HCM                |
| Số hiệu giao dịch                          | FT251268LYHY                                    |
|                                            | CTCP THANH PHUC  <br>CK THUONG                  |
|                                            |                                                 |

### **CHỨC NĂNG TRÊN MÀN HÌNH TRANG CHỦ** III.

b. Chọn Thông tin tài khoản tiền gửi, màn hình hiển thị danh sách tất cả các tài khoản tiền gửi (HĐTG) của KH với thông tin số hợp đồng, số tài khoản, số tiền gửi, kỳ hạn gửi, loại tiền gửi và trạng thái hợp đồng

< Tra cứu thông tin tài khoản -Tài khoản bảo lãnh 6 Tài khoả Tài khoả Tài khoảr

| 5.23          | *                 |
|---------------|-------------------|
| < Danh sách T | ài khoản tiền gửi |
|               |                   |
| Số hợp đồng   | 606607974         |
| Sô tài khoản  | 77777777777777777 |
| Sō tiên       | 10,176,581 VNI    |
| Kỳ hạn        | 3 tháng           |
| Loại tiên gửi | Tiết kiệm onlin   |
| Trạng thải    | Đang hiệu lự      |
|               |                   |
| Số hợp đồng   | 609084215         |
| Số tài khoản  | 3222222222222222  |
| Số tiến       | 30,529,743 VNI    |
| Kỳ hạn        | 3 tháng           |
| Loại tiển gửi | Tiết kiệm online  |
| Trạng thái    | Đang hiệu lự      |
|               |                   |
| Số hợp đồng   | 60020431194       |
| Số tài khoản  | 7777777777777777  |
| Số tiền       | 5,084,214,753 VNI |
| Kỳ hạn        | 1 tháng           |
| Loại tiển gửi | Tiết kiệm online  |
| Trạng thái    | Đang hiệu lự      |
|               |                   |
| Số hợp đồng   | 607229263         |
| Số tài khoản  | 00999999999999999 |
| Số tiền       | 10,014,920 VNI    |
| Kỳ hạn        | 7 ngà             |
| Loai tiển gửi | Tiết kiệm online  |
| Trang thái    | Dang biêu lự      |

# => KH có thể bấm vào từng giao dịch để xem chi tiết thông tin hợp đồng.

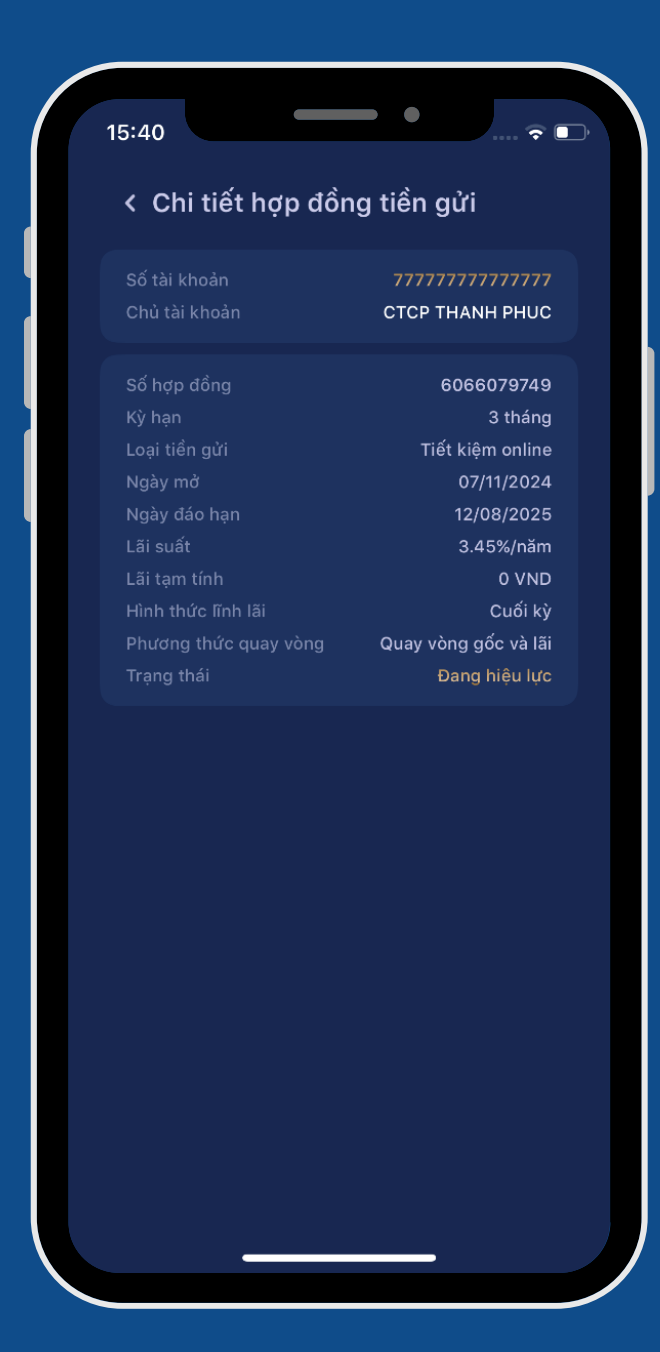

- 1. Chức năng "Cài đặt"
- a. Truy vấn thông tin doanh nghiệp

Tại mục "Cài đặt", chọn "Thông tin doanh nghiệp"

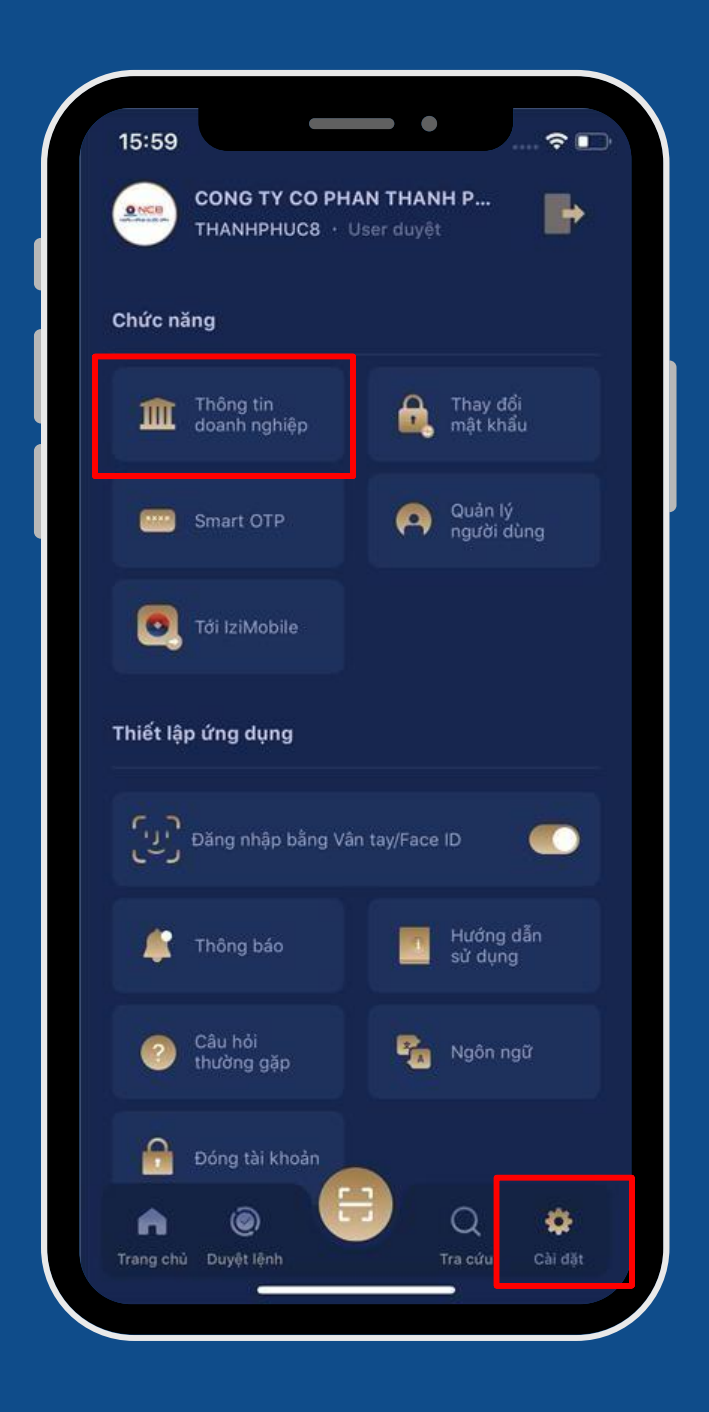

### Màn hình hiển thị chi tiết thông tin:

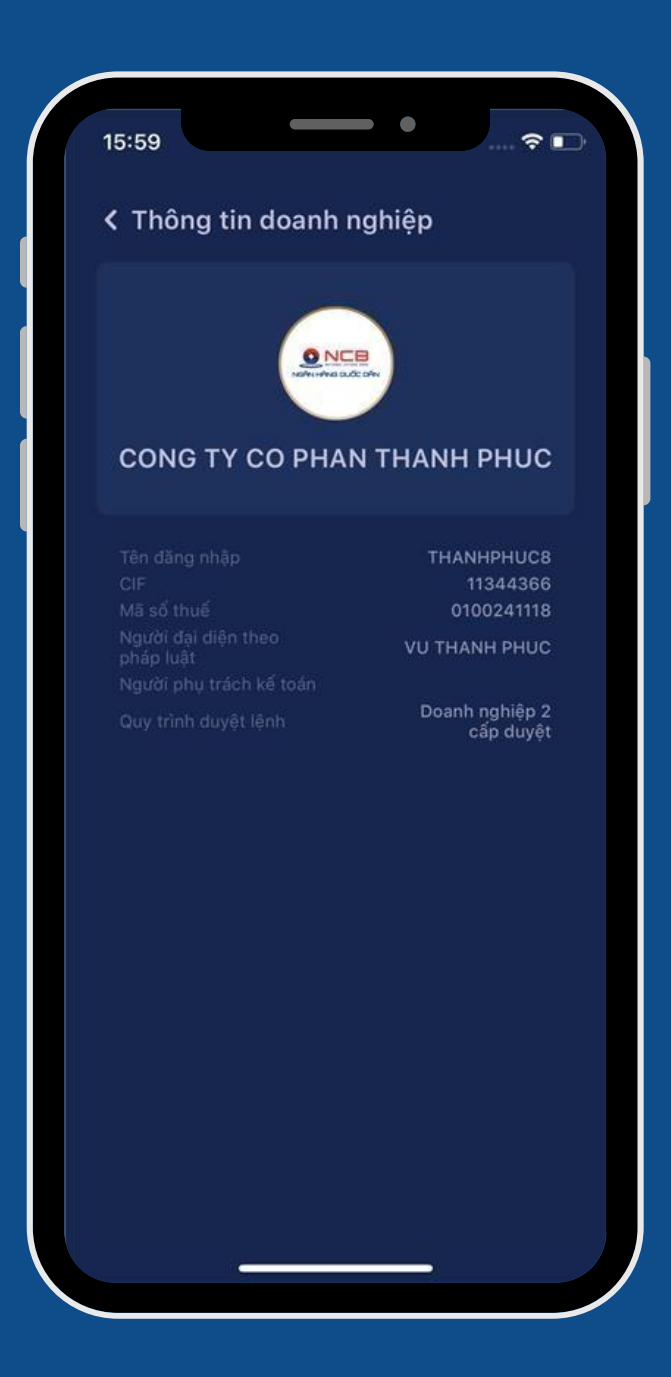

### b. Thay đổi mật khẩu đăng nhập

Tại mục "Cài đặt", chọn "Thay đổi mật khẩu"

Màn hình hiển thị màn nhập mật khẩu cũ và mật khẩu mới.

Bấm "Xác nhận" để nhập mã PIN mở khóa Smart OTP, lấy OTP tự động:

| Ib. 59     CONG TY CO PHAN THANH P   THANHPHUCB · User duyệt     Chức năng     Image: Thông tin   Image: Thông tin   Image: Thông bảng Vân tay/Face ID   Image: Thông bảng   Image: Thông bảng <td< th=""><th>15:50</th><th></th><th>- • _</th><th></th></td<>                                                                                                    | 15:50     |                                    | - • _                |              |
|----------------------------------------------------------------------------------------------------|-----------|------------------------------------|----------------------|--------------|
| Chức năng   Image: Thông tin doanh nghiệp   Image: Smart OTP   Image: Smart OTP   Image: Tri IziMobile   Image: Tri IziMobile                                                                                                    |           | CONG TY CO PHAI<br>THANHPHUC8 · Us | N THANH P            | •            |
| <ul> <li>Thông tin doanh nghiệp</li> <li>Smart OTP</li> <li>Tơi lưiMobile</li> <li>Thiết lập ứng dụng</li> <li>Thông bảng Vân tay/Face ID</li> <li>Thông báo</li> <li>Thông báo</li> <li>Câu hỏi thường gặp</li> <li>Câu hỏi thường gặp</li> <li>Câu hỏi thường gặp</li> <li>Dóng tài khoản</li> <li>Dóng tài khoản</li> <li>Dóng tài khoản</li> <li>Dóng tài khoản</li> <li>Trang chủ</li> <li>Duyệt lệnh</li> <li>Tra cứu</li> <li>Câi dặt</li> </ul>                                                                                                    | Chức nà   | ing                                |                      |              |
| <ul> <li>Smart OTP</li> <li>Quản lý người dúng</li> <li>Tới IziMobile</li> <li>Thiết lập ứng dụng</li> <li>Dăng nhập bằng Vân tay/Face ID</li> <li>Dăng nhập bằng Vân tay/Face ID</li> <li>Thông báo</li> <li>Ruởng dẫn sử dụng</li> <li>Ruởng dẫn</li> <li>Ruởng dẫn</li> </ul> | Â         | Thông tin<br>doanh nghiệp          | Thay đổi mật khẩu    |              |
| Tói IziMobile   Thiết lập ứng dụng </th <th></th> <th>Smart OTP</th> <th>Quản lý<br/>người dùn</th> <th>9</th>                                                                                                    |           | Smart OTP                          | Quản lý<br>người dùn | 9            |
| Thiết lập ứng dụng   Dăng nhập bằng Vân tay/Face ID   Image: Dain strain tay báng báng Vân tay/Face ID   Image: Dain báng báng báng báng báng báng báng bán                                                                                                    | 0         | Tới IziMobile                      |                      |              |
| <ul> <li>Đăng nhập bằng Vân tay/Face ID</li> <li>Thông báo</li> <li>Câu hỏi<br/>thường gặp</li> <li>Câu hỏi<br/>thường gặp</li> <li>Dóng tài khoản</li> <li>Dóng tài khoản</li> <li>Dóng tài khoản</li> <li>Dóng tài khoản</li> <li>Tran chủ</li> <li>Duyệt lệnh</li> </ul>                                                                                                    | Thiết lậ  | p ứng dụng                         |                      |              |
| <ul> <li>Thông báo</li> <li>Câu hỏi<br/>thường gặp</li> <li>Dóng tài khoản</li> <li>Đóng tài khoản</li> <li>Dóng tài khoản</li> <li>Dóng tài khoản</li> <li>Dúng tài khoản</li> <li>Dúng tài khoản<th>(J)</th><th>Đăng nhập bằng Vân</th><th>tay/Face ID</th><th></th></li></ul>                                                                                                    | (J)       | Đăng nhập bằng Vân                 | tay/Face ID          |              |
| <ul> <li>Câu hỏi thường gặp</li> <li>Ngôn ngữ</li> <li>Đóng tài khoản</li> <li>Dóng tài khoản</li> <li>Dóng tài khoản</li> <li>Dúng tài khoản</li> <li>Dúng tài khoàn</li></ul>                                                                                                    | *         | Thông báo                          | Hướng dẫn<br>sử dụng | ĩ            |
| Dóng tài khoản<br>C Cài dặt<br>Trang chủ Duyệt lệnh                                                                                                    | 2         | Câu hỏi<br>thường gặp              | Ngôn ngữ             |              |
| Trang chủ Duyệt lệnh Tra cứu Cài đặt                                                                                                    |           | Đóng tài khoản                     |                      |              |
|                                                                                                    | Trang chủ | Duyệt lệnh                         | Q<br>Tra cứu         | 🗱<br>Cài dặt |

|                                                                         |                                                                                 |                              |       | <ul> <li></li> <li></li> <li><!--</th--></li></ul> |
|-------------------------------------------------------------------------|---------------------------------------------------------------------------------|------------------------------|-------|----------------------------------------------------------------------------------------------------|
| <u>9 NCD</u>                                                            | CONG TY CO PH.<br>THANHPHUC8                                                    | <b>AN THAN</b><br>Jser duyệt | H P   | Þ                                                                                                    |
| Chức n                                                                  | ăng                                                                             |                              |       |                                                                                                    |
| Â                                                                       |                                                                                 | â,                           |       |                                                                                                    |
|                                                                         | _                                                                               | -                            |       |                                                                                                    |
|                                                                         | Thay đối                                                                        | mật khấi                     |       |                                                                                                    |
|                                                                         | Mật khẩu cũ                                                                     |                              |       | ø                                                                                                    |
| 6                                                                       | Mật khẩu mới                                                                    |                              |       | ø                                                                                                    |
|                                                                         | Nhập lại mật khẩ                                                                | u mới                        |       | ø                                                                                                    |
| <ul> <li>✓ Ít n</li> <li>✓ Bai</li> <li>✓ Bai</li> <li>✓ Bai</li> </ul> | nhất 8-20 ký tự<br>o gồm ký tự viết ho<br>o gồm ký tự số<br>o gồm ký tự đặc biệ | a và viết t<br>t             | hường |                                                                                                    |
|                                                                         | Xác                                                                             | nhận                         |       |                                                                                                    |
|                                                                         |                                                                                 |                              |       |                                                                                                    |

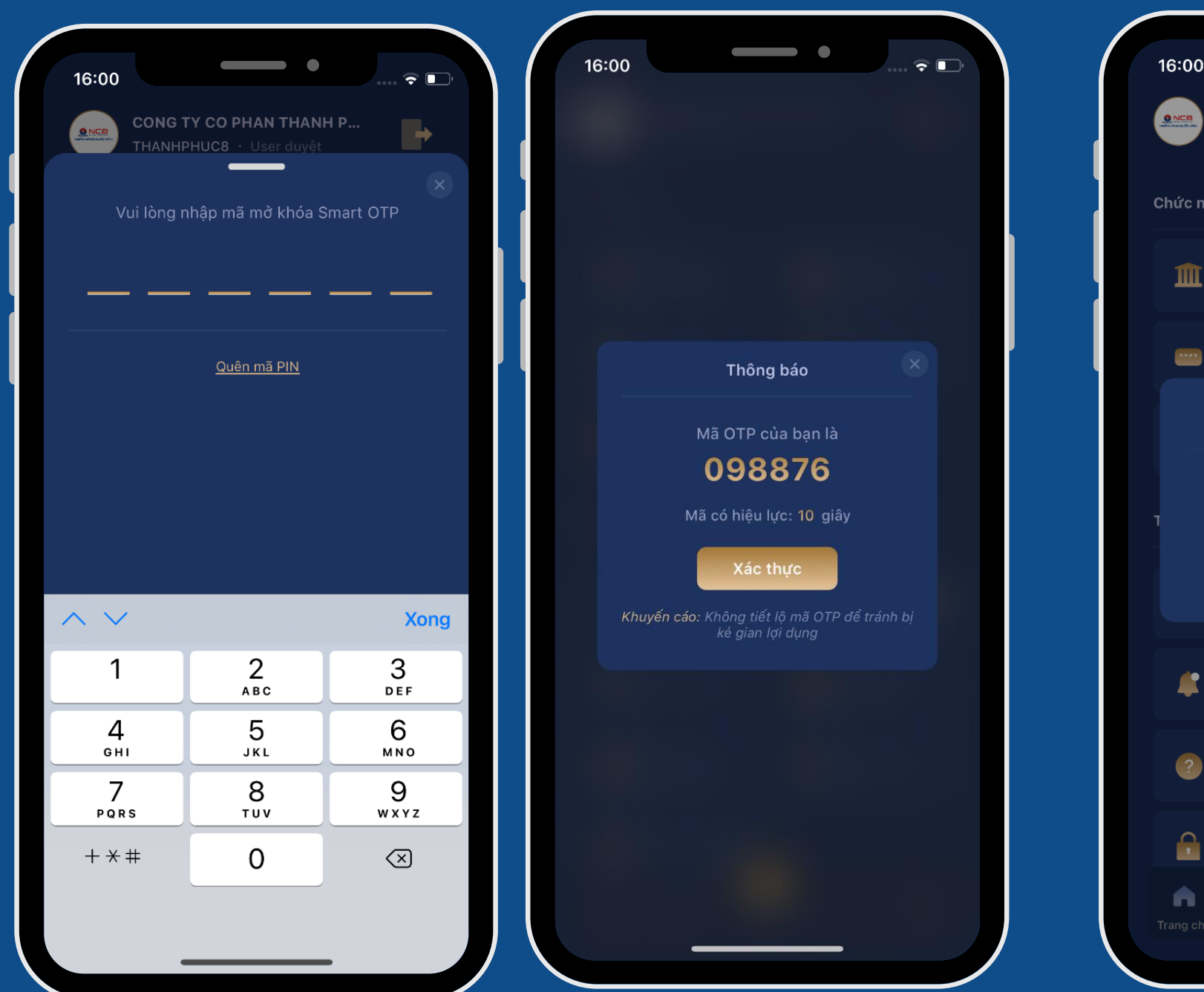

## Bấm Xác thực, thay đổi mật khẩu thành công

| 16:00     |                                              |                     |                      | • •     |     |
|-----------|----------------------------------------------|---------------------|----------------------|---------|-----|
|           | CONG TY CO PHA<br>THANHPHUC8 · U             | N THAN<br>ser duyệt | IH P                 | Þ       |     |
| Chức nă   | ing                                          |                     |                      |         |     |
| Â         |                                              | Ê.                  |                      |         |     |
| ****      |                                              | 0                   | Quản lý<br>người dùn |         |     |
|           | Thông                                        | j báo               |                      |         |     |
| т         | Quý khách đã thay đổi mật khẩu<br>thành công |                     |                      |         |     |
|           | Đối                                          | ng                  |                      |         |     |
| *         |                                              | Ĩ                   |                      |         |     |
| ?         |                                              | R.                  |                      |         |     |
| <b>e</b>  | Đóng tài khoản                               |                     |                      |         |     |
| Trang chủ | ©<br>Duyệt lệnh                              |                     | Q<br>Tra cứu         | Cài đặt |     |
|           |                                              |                     |                      | -26     | /38 |

c. Các tính năng của "Smart OTP"
Tại "Cài đặt" chọn "Smart OTP" => Chọn
"Tích họp Smart OTP" để tích họp
Smart OTP trên App NCB iziMobiz

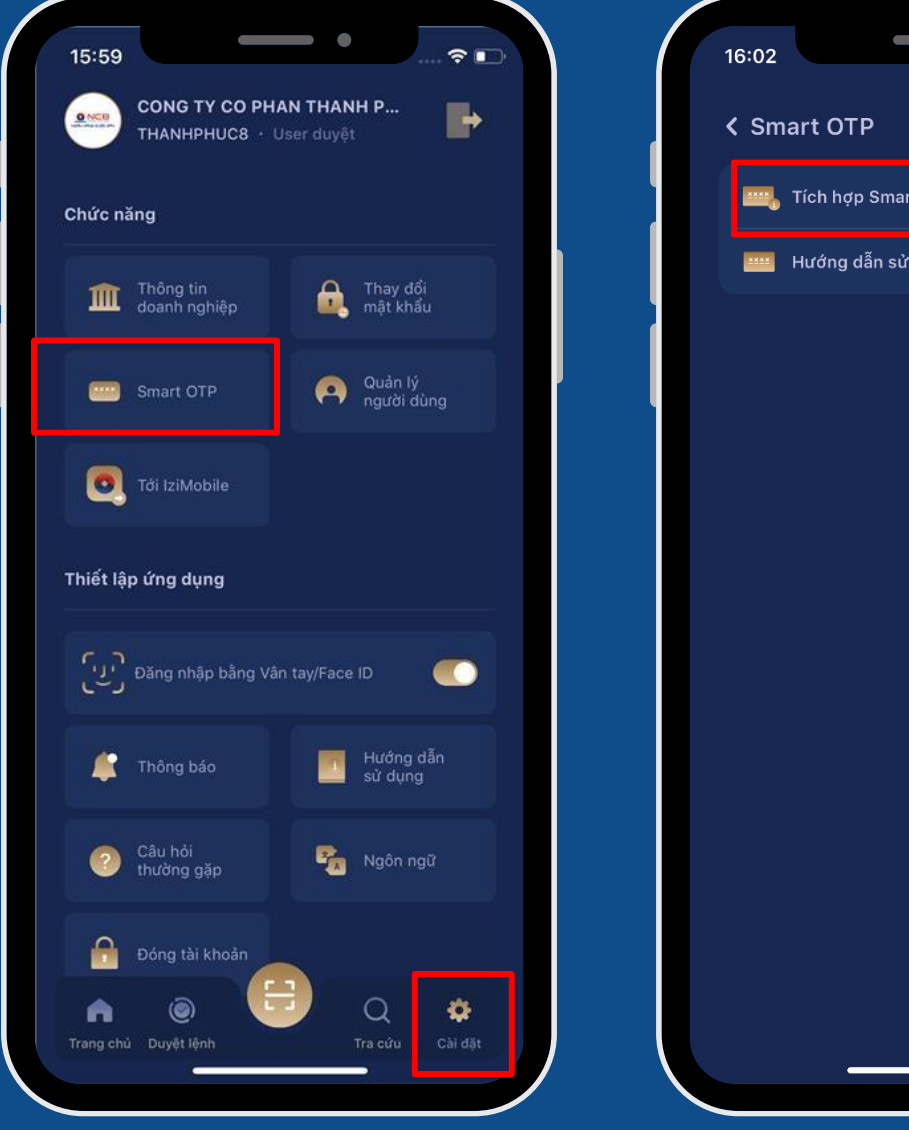

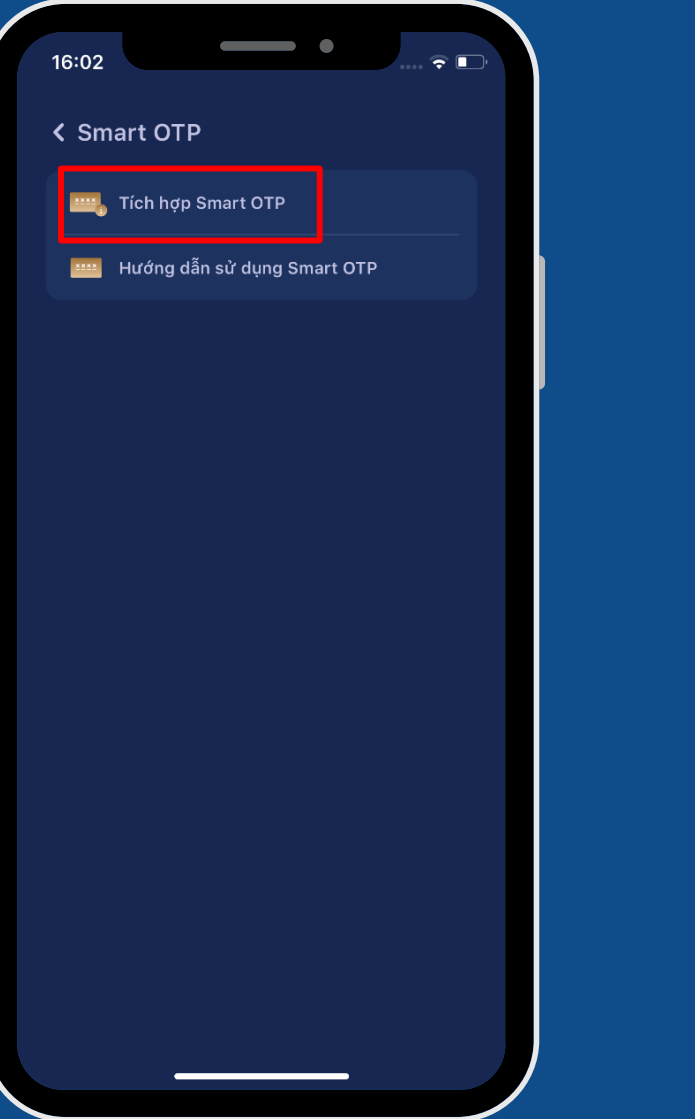

Hệ thống hiển thị màn yêu cầu nhập mã OTP đã được gửi mã OTP về SĐT của KH đã đăng ký với NCB.

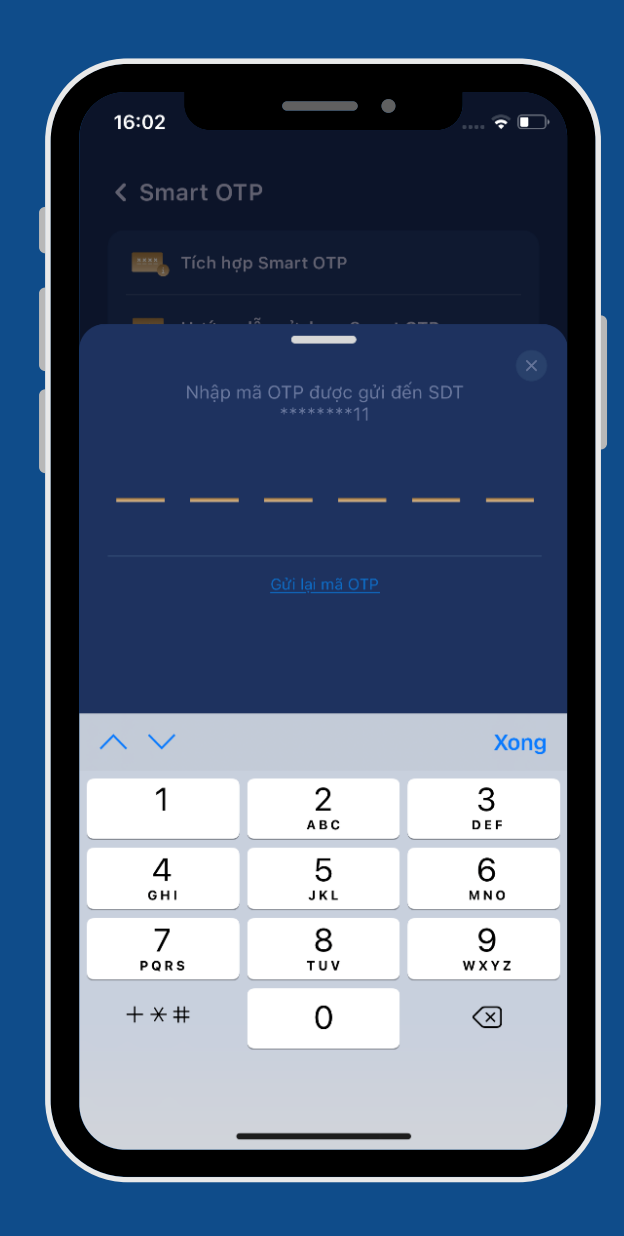

Lưu ý: Sau khi tích hợp thành công, App NCB Smart OTP độc lập sẽ bị vô hiệu.

Hệ thống yêu cầu nhập lại 02 lần khớp nhau
 mã PIN (để mở khóa lấy mã Smart OTP tự
 động) => Tích hợp Smart OTP thành công

| 16:04      | - •           | 숙 💽                      |
|------------|---------------|--------------------------|
| 4.0        |               |                          |
| < Smart OI | Р             |                          |
| Tích hợ    | p Smart OTP   |                          |
|            |               |                          |
|            |               |                          |
|            | Smart OTP mới |                          |
|            |               |                          |
|            |               |                          |
|            |               |                          |
|            |               |                          |
|            |               |                          |
|            |               | Xong                     |
| 1          | 2             | 3<br>Def                 |
| 4          | 5             | 6                        |
| 7          | 8             | 9                        |
| PQRS       | τυν           | WXYZ                     |
| + * #      | 0             | $\langle \times \rangle$ |
|            |               |                          |
|            |               |                          |

|                        | - •                          |
|------------------------|------------------------------|
| 16:04                  | ···· 🕈 🕒                     |
| < Smart OTP            |                              |
| Tích hợp Smart         | ОТР                          |
| Hướng dẫn sử           | dụng Smart OTP               |
|                        |                              |
|                        |                              |
| Thố                    | ồng báo                      |
| Quý khách đã t<br>thài | ích hợp Smart OTP<br>nh công |
|                        | ồng ý                        |
|                        |                              |
|                        |                              |
|                        |                              |
|                        |                              |
|                        |                              |
|                        |                              |

Sau khi tích hợp Smart OTP thành công, màn hình hiển thị:

- Lấy mã Smart OTP: Dùng khi KH muốn duyệt trên Internet Banking
- Đổi mã mở khóa Smart OTP: Dùng khi KH muốn đổi mã PIN mở khóa Smart OTP
- Đồng bộ Smart OTP: Dùng khi KH bị nhập sai mã OTP quá 03 lần và bị mất đồng bộ.
- Quên mã mở khóa Smart OTP: Dùng khi KH quên mã mở khóa Smart OTP. Sau đó sẽ kích hoạt lại Smart OTP.
- Vô hiệu hóa Smart OTP: Dùng khi KH bị nhập sai mã OTP quá 03 lần và bị mất đồng bộ và muốn sử dụng App NCB Izimobiz ngay.
- Hướng dẫn sử dụng Smart OTP

| 16:04 |                                                      |   |
|-------|------------------------------------------------------|---|
| < Sm  | art OTP                                              |   |
| XXXX  | Lấy mã Smart OTP                                     |   |
|       | Đổi mã mở khóa Smart OTP                             |   |
|       | Đồng bộ Smart OTP                                    |   |
| ****  | Quên mã mở khóa Smart OTP                            |   |
|       | Vô hiệu hóa Smart OTP<br>Hướng dẫn sử dụng Smart OTP |   |
|       |                                                      |   |
|       |                                                      |   |
|       |                                                      |   |
|       |                                                      |   |
|       |                                                      |   |
|       |                                                      |   |
|       |                                                      |   |
|       |                                                      | J |

Sau khi KH đã tích hợp Smart OTP thành công, khách hàng muốn thực hiện giao dịch trên website Internet Banking thì khách hàng sẽ lấy mã xác thực Smart OTP trên App NCB iziMobiz bằng cách sử dụng chức năng "Smart OTP" tại màn hình đăng nhập của App NCB iziMobiz.

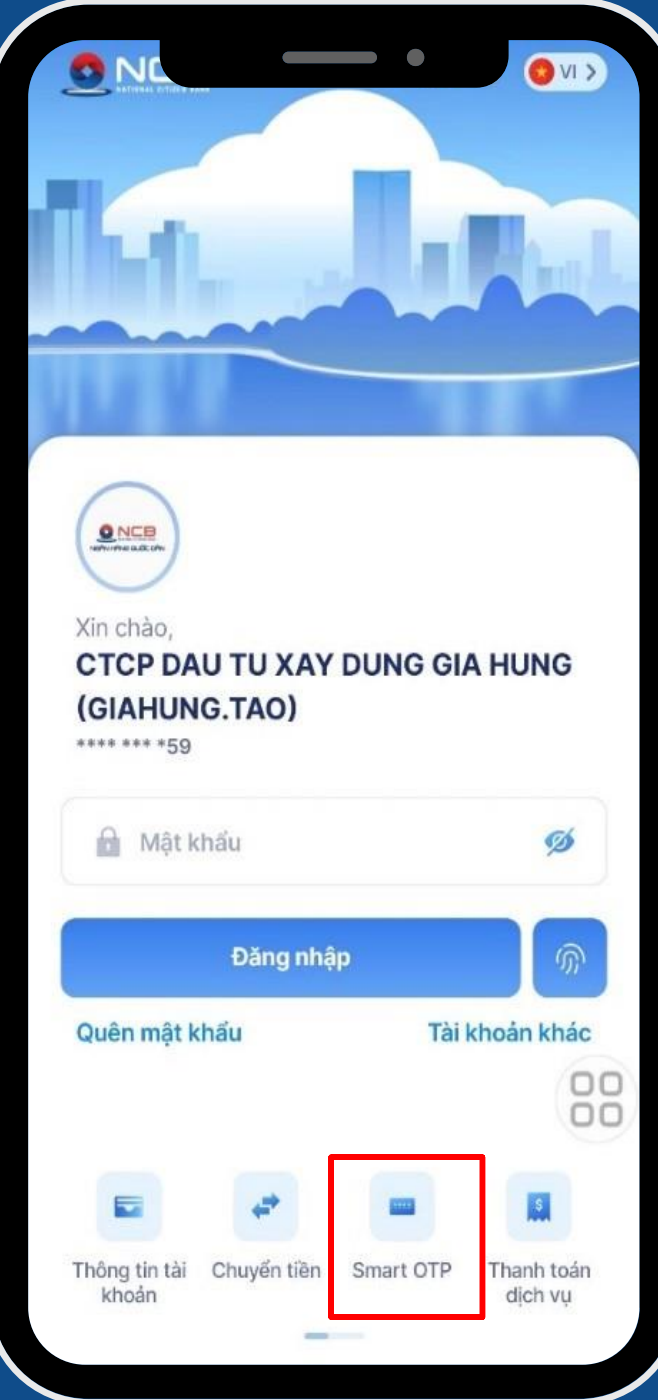

### => KH thực hiện lấy mã xác thực theo nhu cầu:

- Smart OTP cơ bản
- Smart OTP nâng cao

| < Lấy ma Sinart OTP                                             |    |
|-----------------------------------------------------------------|----|
| Lấy mã OTP cơ bản                                               |    |
| 阈 Lấy mã OTP nâng cao                                           |    |
| Khuyến cáo<br>Không tiết lộ mã OTP để tránh bị kẻ gian lợi dụng |    |
|                                                                 |    |
|                                                                 |    |
|                                                                 |    |
|                                                                 |    |
|                                                                 |    |
|                                                                 |    |
|                                                                 |    |
|                                                                 | 00 |
|                                                                 |    |
|                                                                 |    |
|                                                                 |    |

### d. Quản lý người dùng

Tại "Cài đặt" chọn "Quản lý người dùng"

=> Chọn user người dùng cần thiết lập

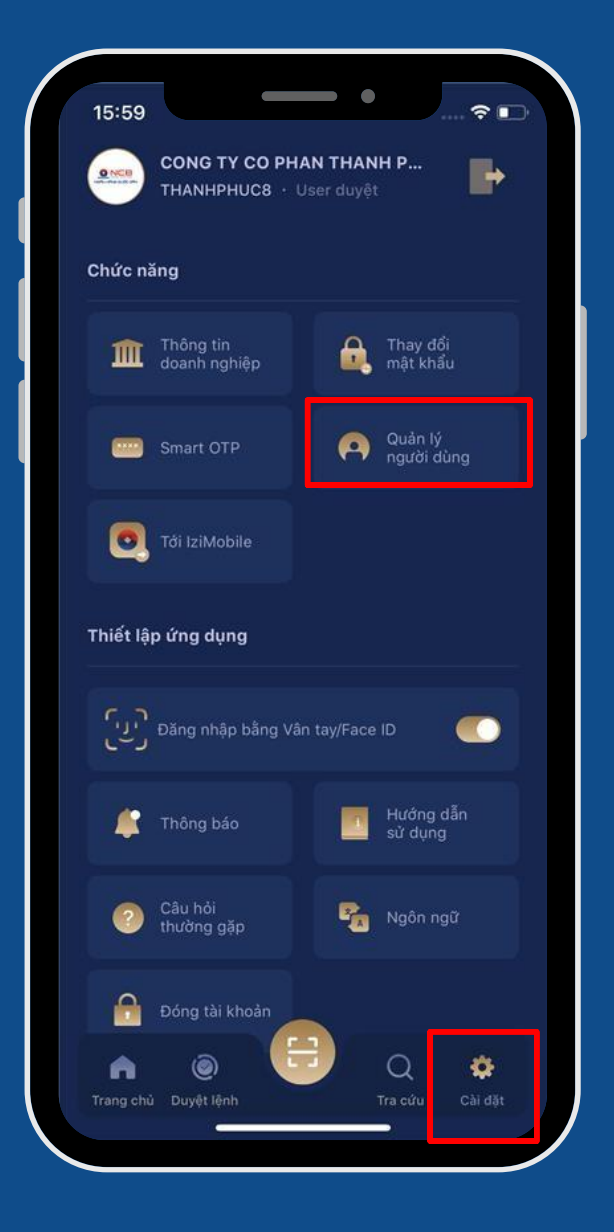

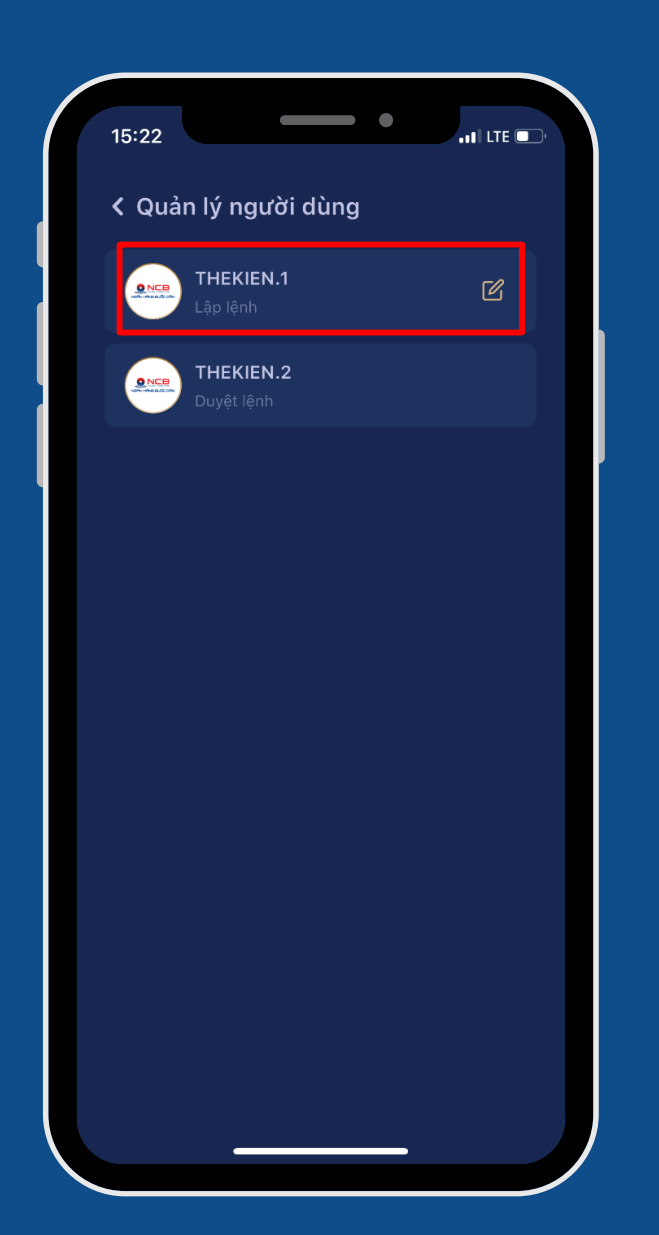

- Tên user Quyền user
- Số điện thoại
- Email
- Họ tên người dùng
- Các chức năng:
- Cập nhật quyền/
- Hạn mức giao dịch/
- Cấp lại mật khẩu/
- Quyền trên Tài khoản.

# KH chọn 01 người dùng cần cài đặt, màn hình hiển thị:

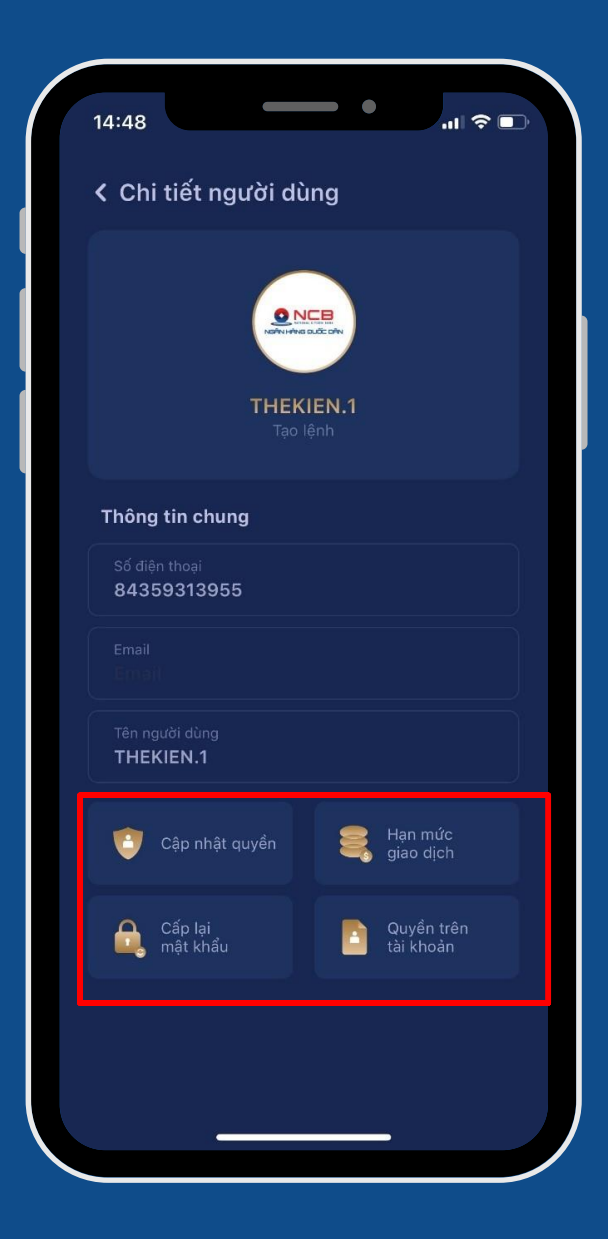

> Để bổ sung thêm phân quyền cho user:

Chọn chức năng "Cập nhật quyền"

Chọn các quyền muốn bổ sung cho user => bấm "Cập nhật quyền"

Bấm Xác nhận, màn hình hiển thị màn nhập mã PIN mở khóa để lấy mã OTP tự động

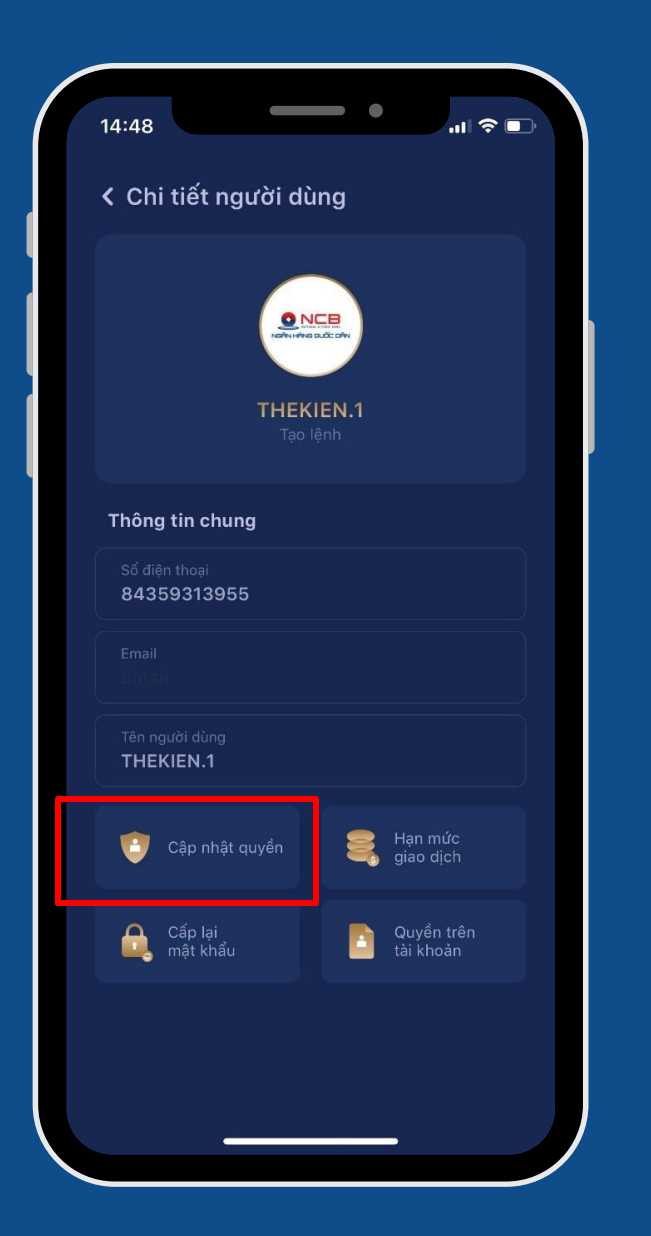

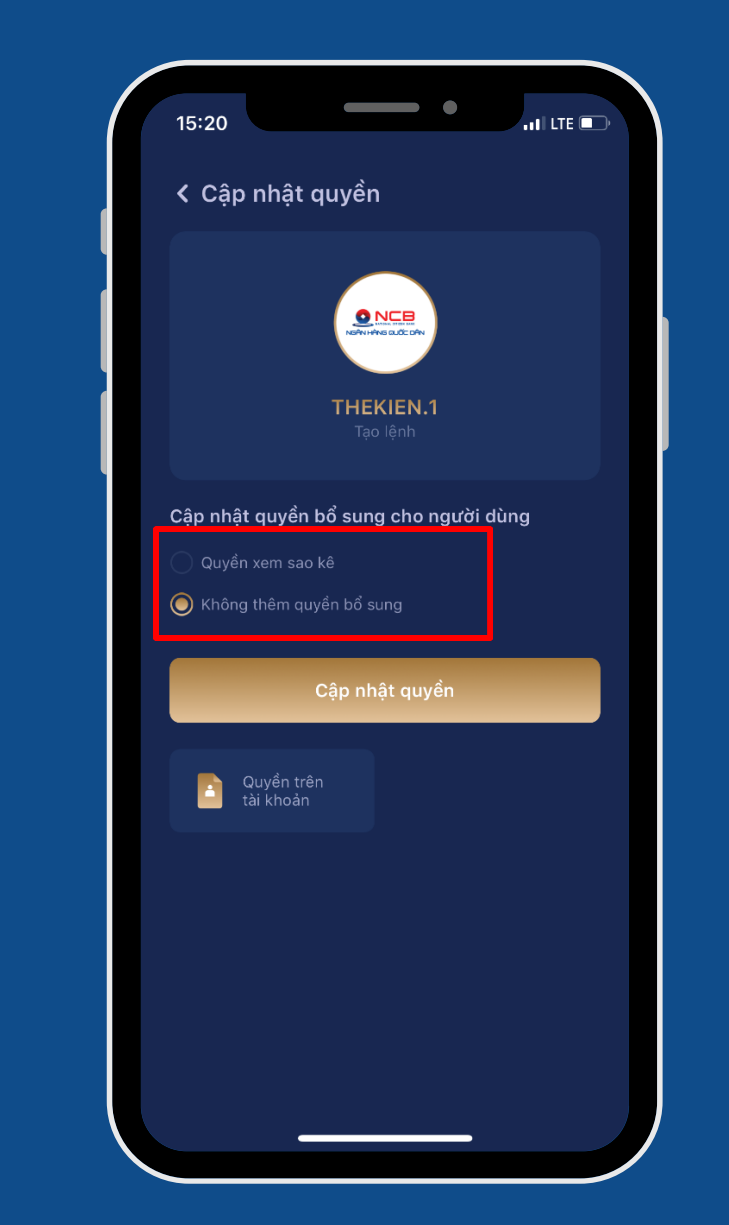

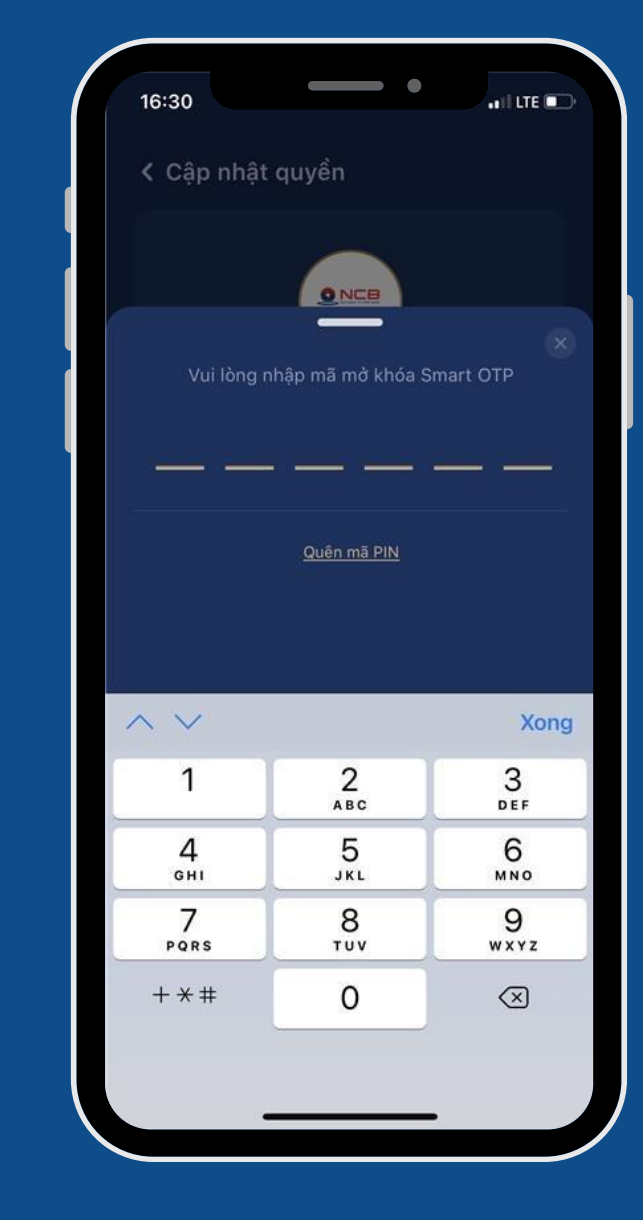

# Hệ thống thông báo cập nhật quyền thành công

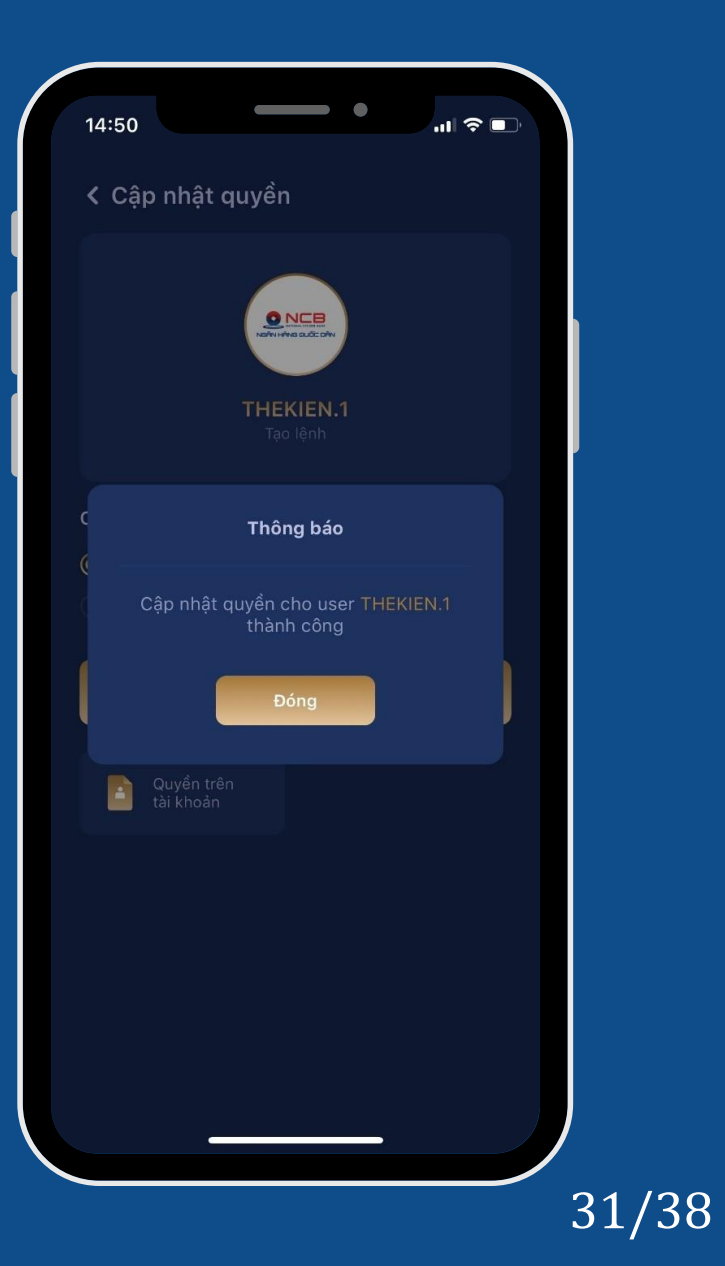

> Để thiết lập quyền cho user trên các tài khoản:

Chọn chức năng "Quyền trên tài khoản"

Chọn tài khoản muốn thiết lập quyền cho user=> bấm "Cập nhật quyền"

Bấm Xác nhận, màn hình hiển thị màn nhập mã PIN mở khóa để lấy mã OTP tự động

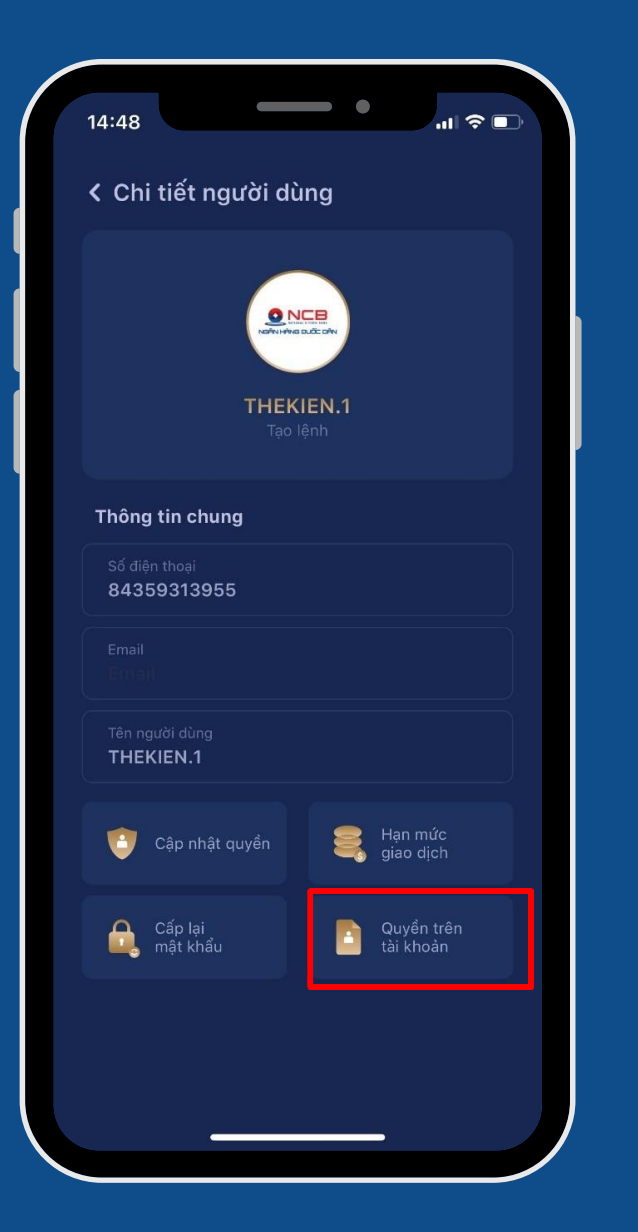

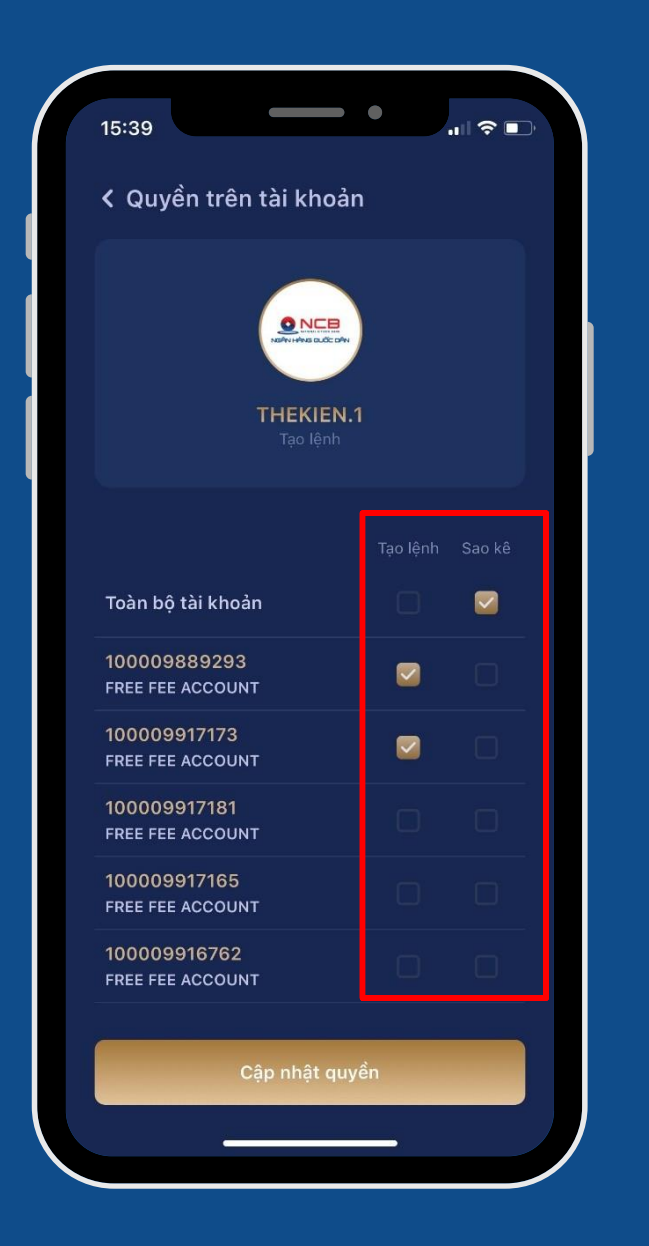

|                     | _      |
|---------------------|--------|
| 15:40               |        |
| < Quyền t           | rên tà |
|                     |        |
|                     |        |
| Vui lòng            | nhập n |
|                     |        |
|                     |        |
|                     | Qu     |
|                     |        |
|                     |        |
| $\sim$              |        |
| 1                   |        |
| 4<br><sub>бні</sub> |        |
| 7<br>pqrs           |        |
| + * #               |        |
|                     |        |
|                     |        |
|                     |        |

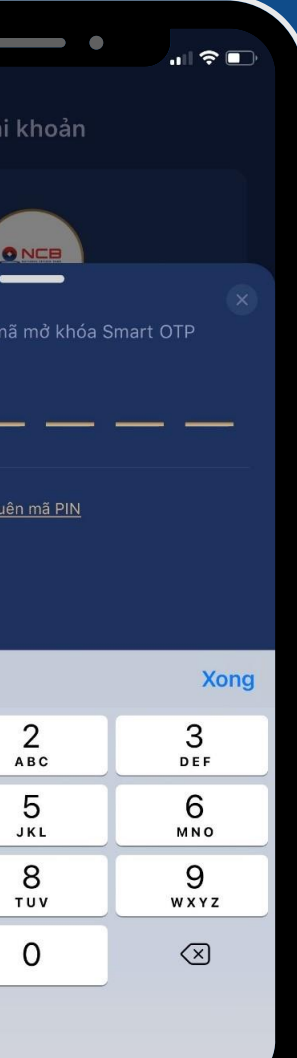

# Hệ thống thông báo cập nhật quyền thành công

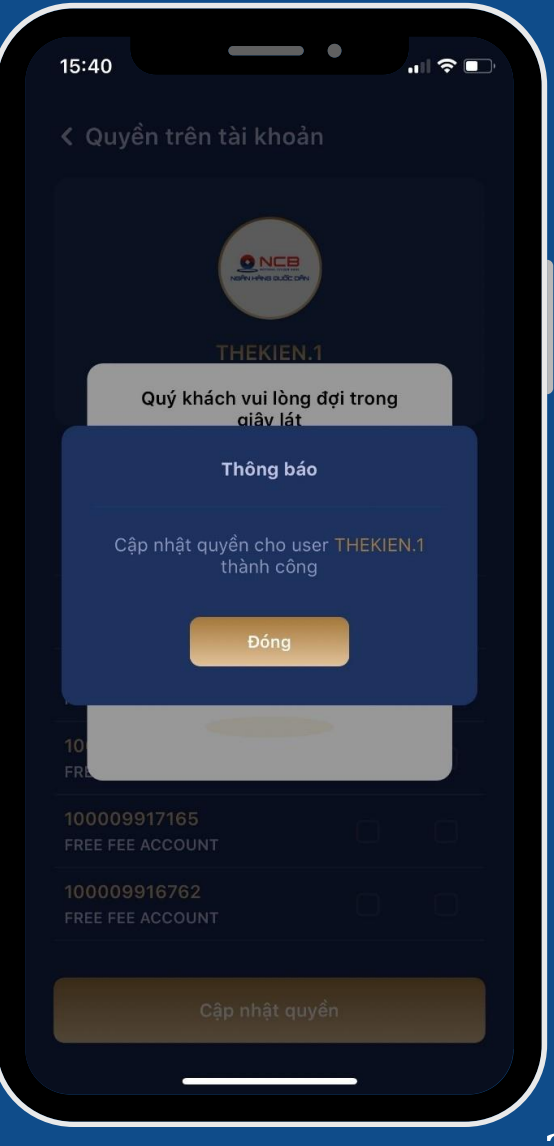

Để Cấp lại mật khẩu cho user:

Chọn chức năng "Cấp lại mật khẩu"

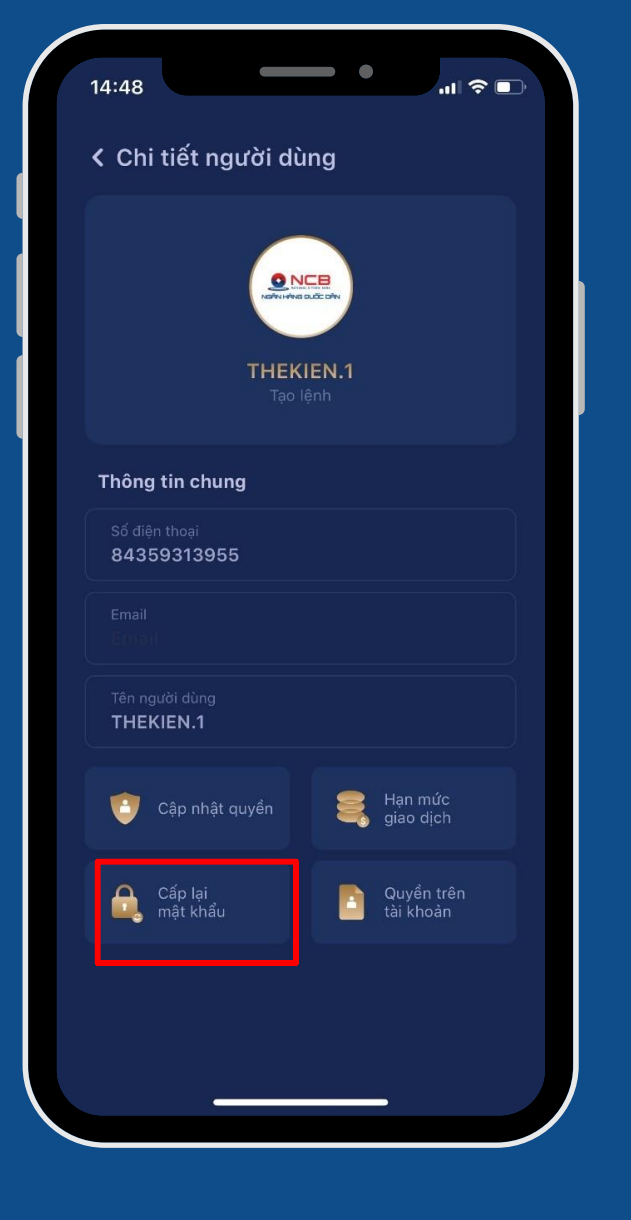

Hệ thống xác nhận bạn có muốn cấp lại mật khẩu cho user 16:49 **≈**∎ < Chi tiết người dùng Thông báo Bạn có chắc chắn muốn cấp lại mật Quyển trí

Bấm Xác nhận, màn hình hiển thị màn nhập mã PIN mở khóa để lấy mã OTP tự động

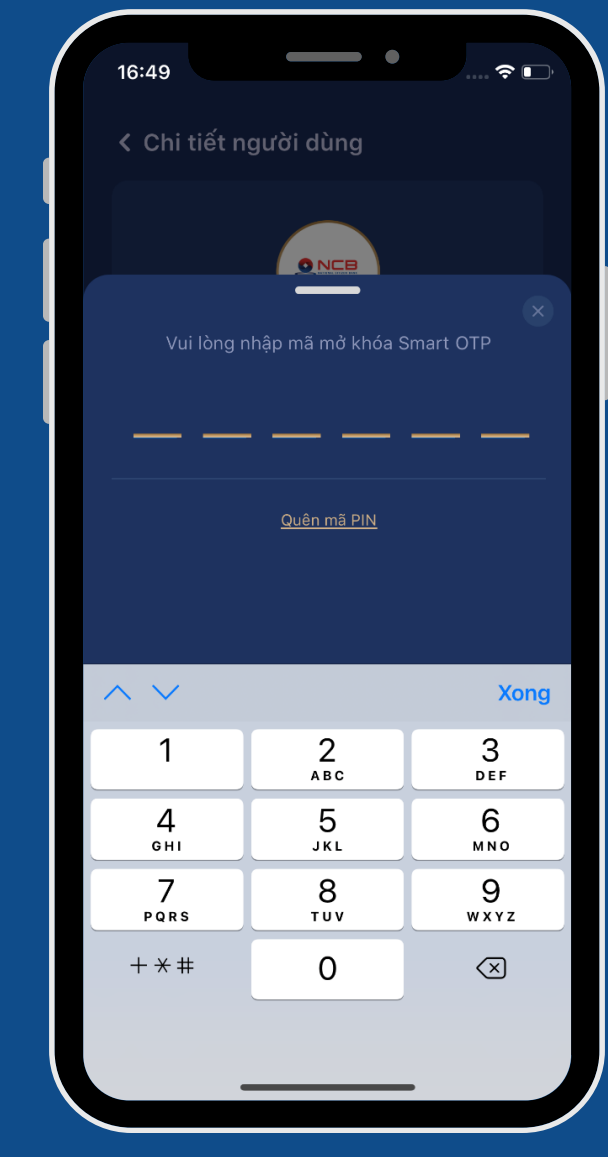

Lưu ý: Tính năng cấp lại mật khẩu chỉ áp dụng đối với user Sao kê, Nhập lệnh và Kiểm soát. User Quản trị và user Duyệt muốn cấp lại mật khẩu vui lòng đến CN/PGD của NCB để được hỗ trợ.

Hệ thống thông báo cấp lại mật khẩu thành công => Mật khẩu mới của user được gửi về SĐT gắn với user đó.

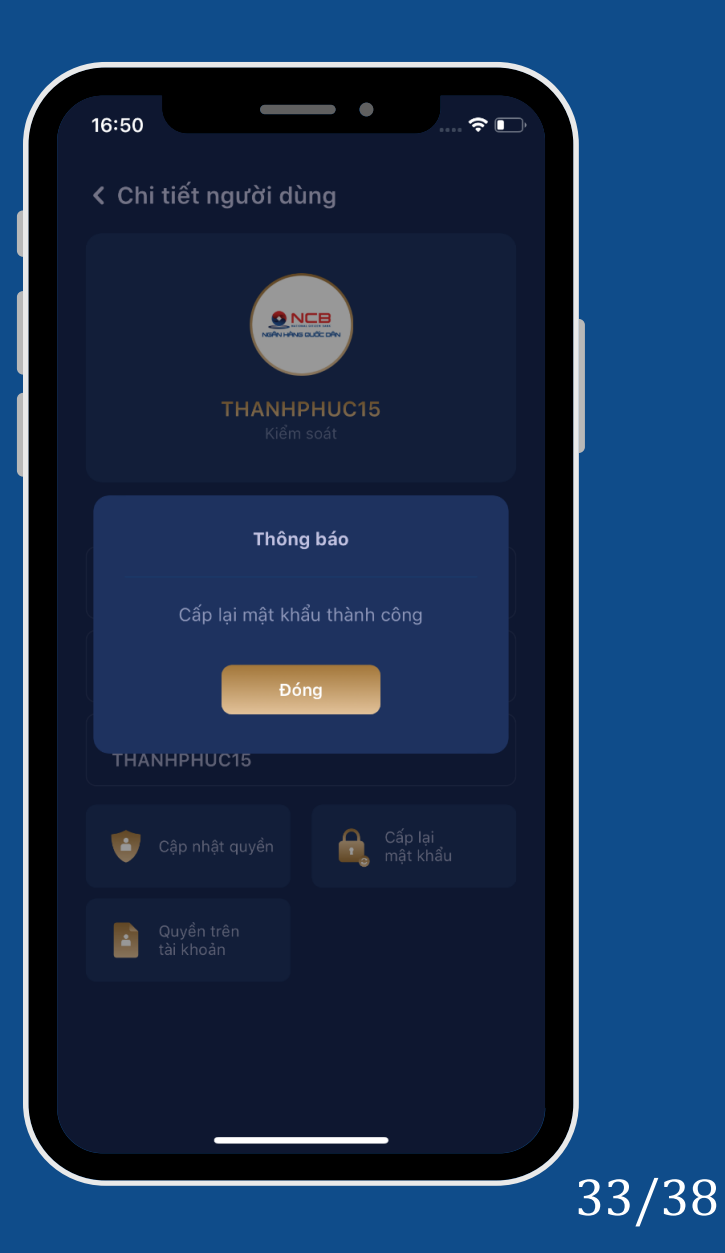

> Để cài đặt hạn mức giao dịch cho user:

Chọn chức năng "Hạn mức giao dich"

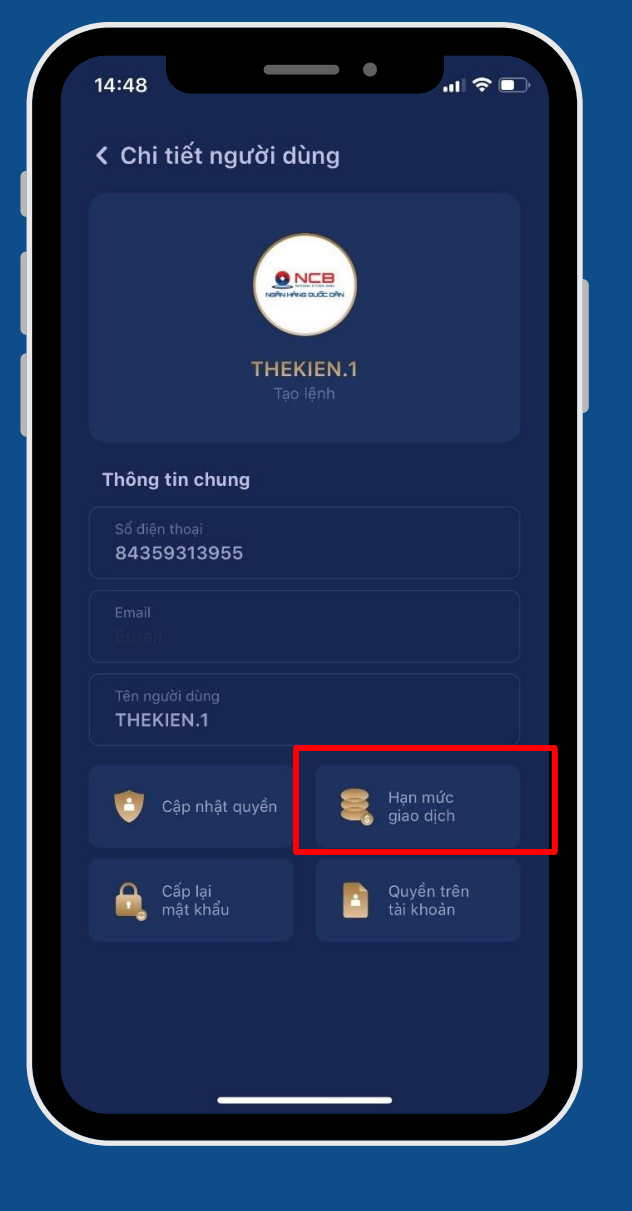

Chọn 01 tài khoản muốn thiết lập hạn mức mới

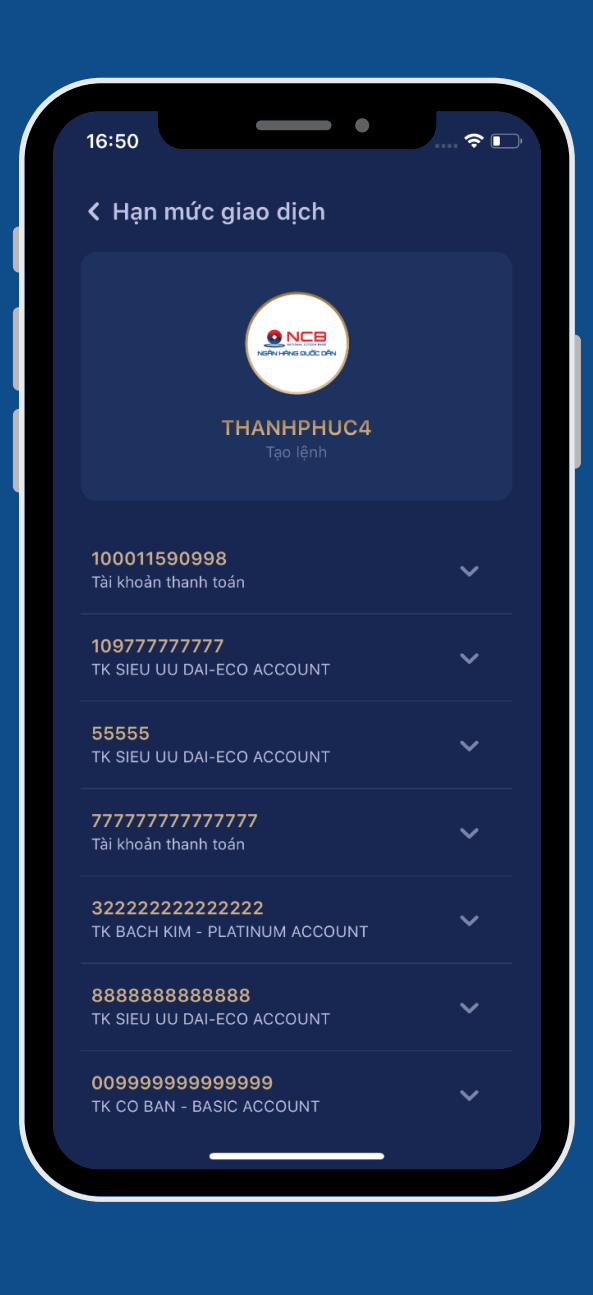

Bấm Xác nhận, màn hình hiển thị màn nhập mã PIN mở khóa để lấy mã OTP tự động

| 16:50               |                |
|---------------------|----------------|
| < Hạn mức           | giao dịc       |
|                     |                |
|                     |                |
| Vui lòng n          | ıhập mã mở     |
|                     |                |
|                     | · ·            |
|                     | <u>Quên mã</u> |
|                     |                |
|                     |                |
| $\sim$              |                |
| 1                   | 2              |
| 4<br><sub>бні</sub> | 5<br>JKL       |
| 7<br>PORS           | 8<br>TUV       |
| + * #               | 0              |
|                     |                |
|                     |                |
|                     |                |

Lưu ý: Tính năng cài đặt hạn mức giao dịch chỉ áp dụng đối với user có quyền Tạo lệnh.

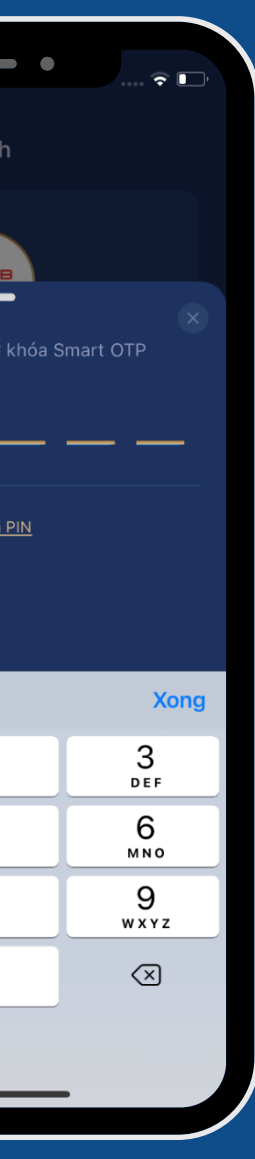

# Hệ thống thông báo cập nhật hạn mức tài khoản thành công

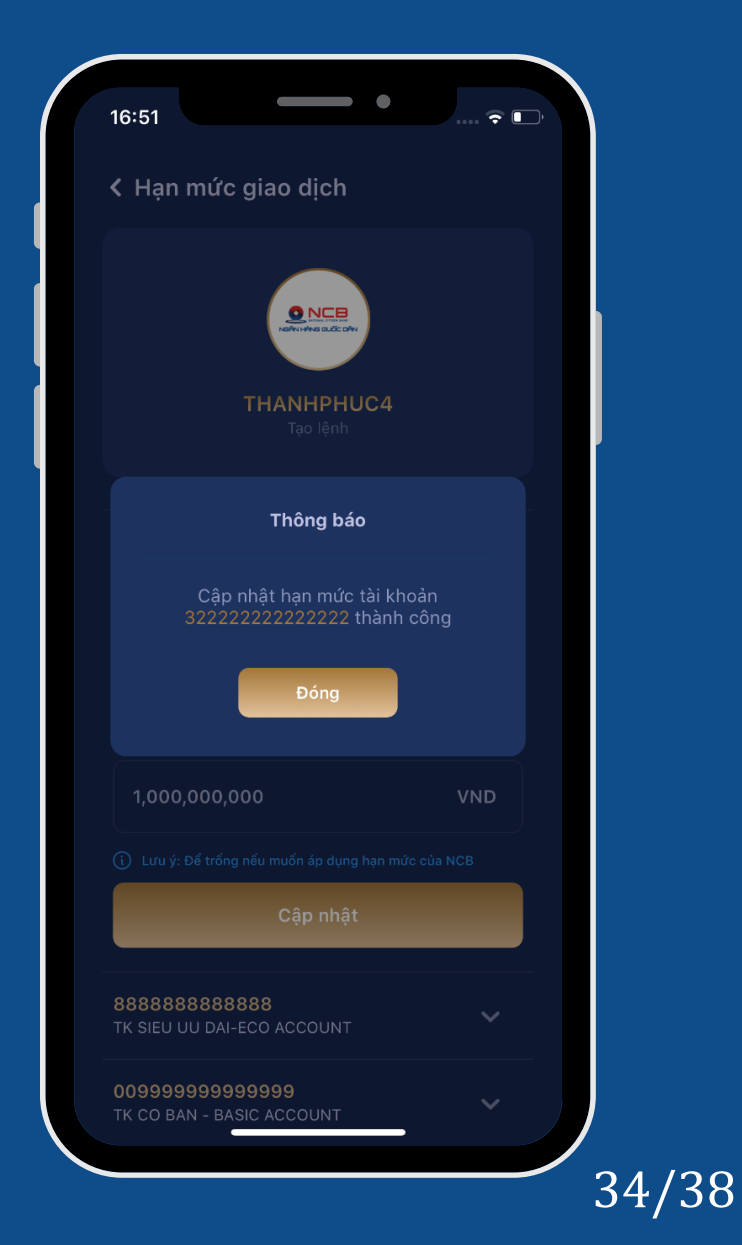

- e. Một số tính năng khác
  - Cài đặt đăng nhập bằng Vân tay/Face ID
  - Cài đặt thông báo trên App
  - Xem Hướng dẫn sử dụng
  - Thay đổi ngôn ngữ
  - Đăng xuất
  - Chuyển sang NCB iziMobile (cá nhân)

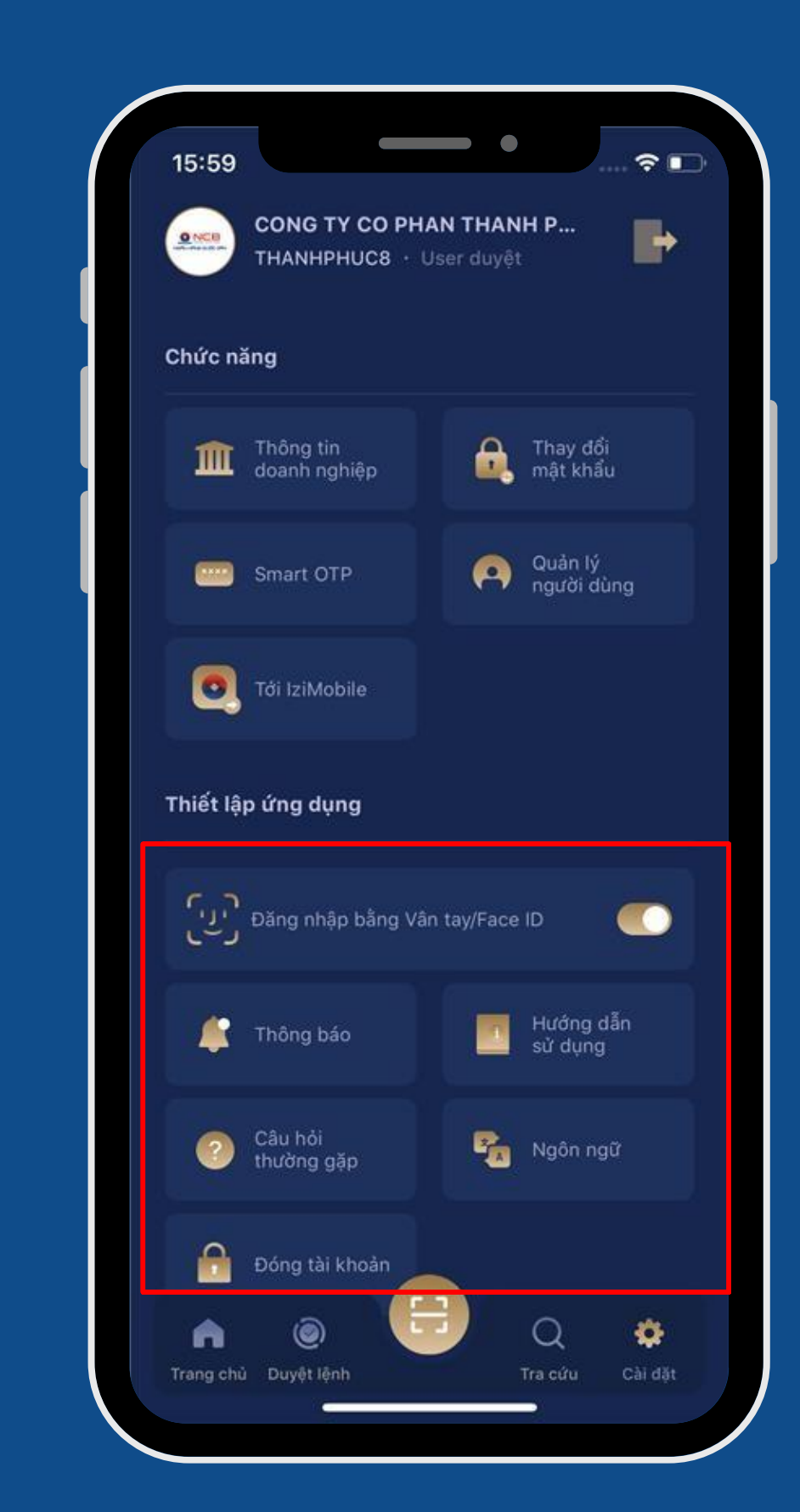

### Chức năng "Duyệt lệnh" 2.

Chức năng "Duyệt lệnh" trên thanh tab bar cho phép người dùng có vai trò Duyệt lệnh phê duyệt các giao dịch đã được user Nhập lệnh tạo lệnh thành công trước đó.

Khách hàng chọn "Duyệt lệnh" trên thanh tab bar, màn hình hiển thị các mục để chọn:

- Lệnh cần duyệt
- Lệnh đã duyệt
- Duyệt chuyển tiền
- Duyệt HĐTG
- Duyệt thanh toán hóa đơn
- Duyệt tín dụng
- Duyệt thanh toán hóa đơn tự động
- Duyệt khác

| ong q                                                                                   | uan c                 | lòng          | tiền       |        |      |              |  |  |
|-----------------------------------------------------------------------------------------|-----------------------|---------------|------------|--------|------|--------------|--|--|
| 1000 <sup>4</sup><br>CTCP <sup>-</sup>                                                  | 11590<br>THANI        | )998<br>H PHU | ✔<br>с стс | ср тни | NH P | HUC<br>● Dòr |  |  |
|                                                                                         |                       | •             |            |        |      |              |  |  |
|                                                                                         |                       |               |            |        |      |              |  |  |
|                                                                                         |                       |               |            |        |      |              |  |  |
|                                                                                         |                       |               |            |        |      |              |  |  |
|                                                                                         |                       |               |            |        |      |              |  |  |
| <ul> <li>Tiển vào</li> <li>Tiển ra</li> <li>0 VND</li> <li>1,006,250,001 VND</li> </ul> |                       |               |            |        |      |              |  |  |
| Tổng s<br>****                                                                          | :ố dư<br>* <b>***</b> | ø             |            |        |      |              |  |  |
| 1000 <sup>,</sup>                                                                       | 11590                 | 998           | ~          |        |      |              |  |  |
|                                                                                         |                       |               | ссто       | р тни  | NH P | нис          |  |  |
| стср                                                                                    | THAN                  | T FT IO       |            |        |      |              |  |  |

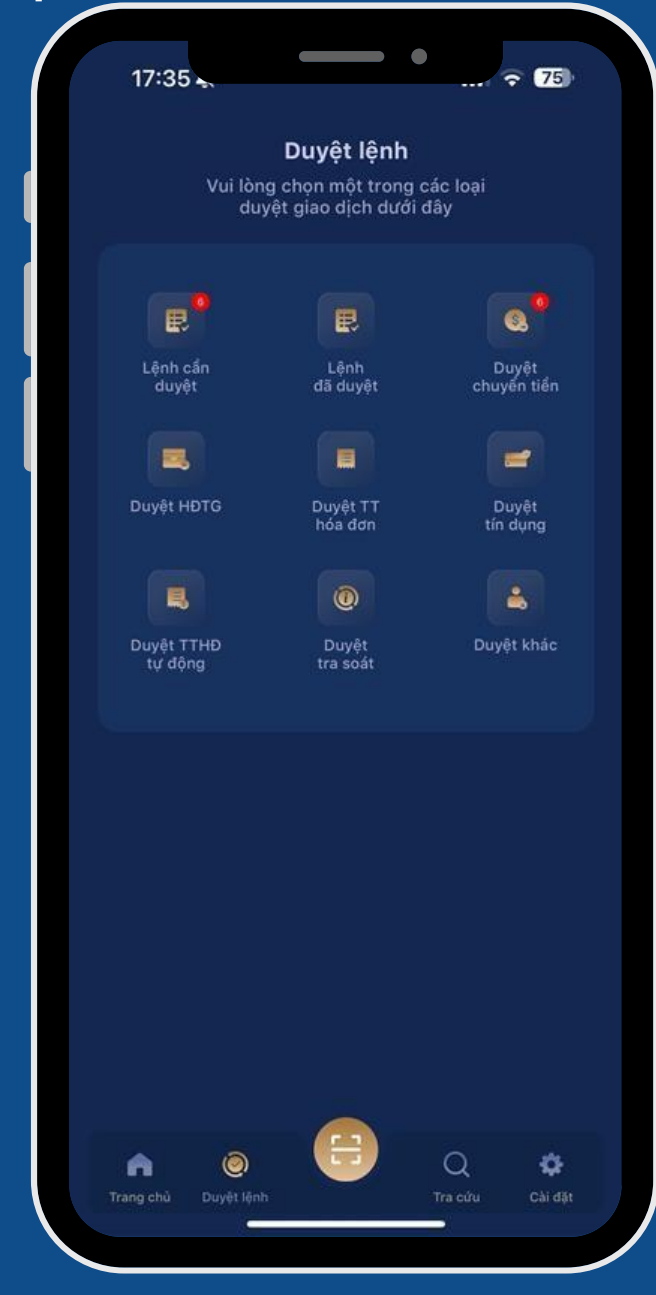

### Chức năng "Tra cứu" 3.

Chức năng "Tra cứu" trên thanh tab bar cho phép người dùng có vai trò Duyệt lệnh tra cứu các thông tin:

- Thông tin tài khoản
- Top 10 giao dịch gần nhất
- Sao kê tài khoản
- Hợp đồng tiền gửi
- Khoản vay
- Bảo lãnh
- LC

| ۲ổng q                  | uan c                 | lòng          | tiền       | ser dı    | ıyệt            |               |        |  |
|-------------------------|-----------------------|---------------|------------|-----------|-----------------|---------------|--------|--|
| <b>1000</b> 1<br>CTCP 1 | 11590<br>THANK        | 9998<br>H PHU | ✔<br>с стс | P TH      | NH P            | HUC<br>● Dòr  |        |  |
|                         |                       | •             |            |           |                 | ••            |        |  |
|                         |                       |               |            |           |                 |               |        |  |
|                         |                       |               |            |           |                 |               |        |  |
|                         |                       |               |            |           |                 |               |        |  |
| 0<br>• Tiể              | 1/5                   |               |            |           | 5/5             |               |        |  |
| 0 V                     | 'ND                   |               |            | 1         | I,006,:         | 250,0         | 01 VND |  |
| Tổng s<br>****          | ố dư<br>****          | ø             |            |           |                 |               |        |  |
| <b>1000</b> 1<br>стср 1 | <b>11590</b><br>ГНАМІ | 998<br>991    | ∽<br>с сто | (<br>P TH | Tài ki<br>ANH P | hoản t<br>HUC |        |  |
|                         |                       |               |            |           |                 |               |        |  |

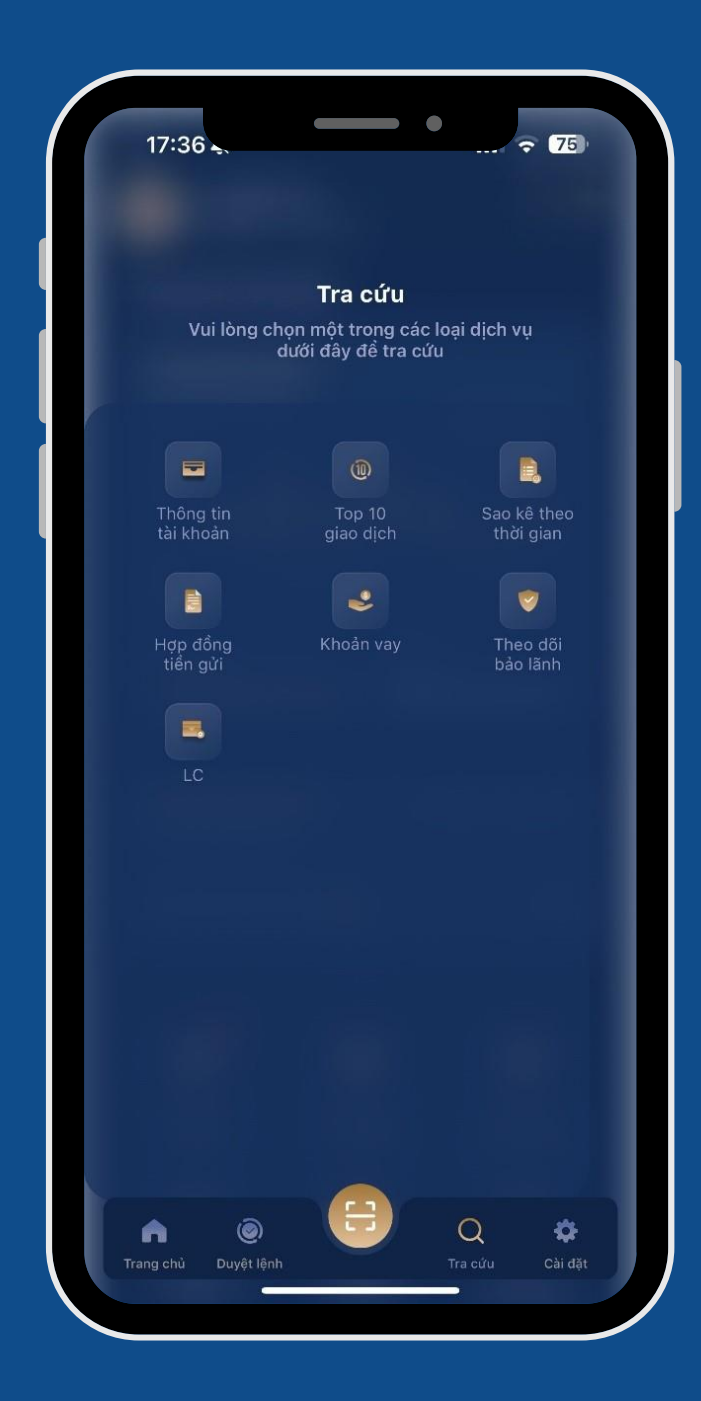

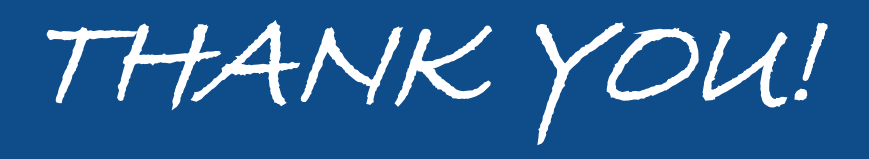